조회>오픈뱅킹

법인오픈뱅킹서비스

Hanabank corporate Banking User Manual

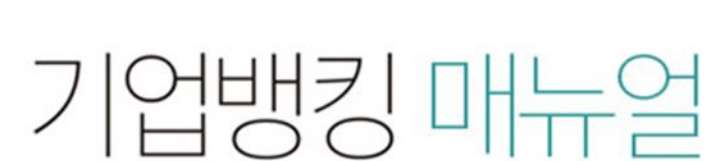

🕇 하나온행

# 법인오픈뱅킹 서비스 목차

- 1. 법인오픈뱅킹 서비스 안내
- 2. (마스터+사용자) 법인오픈뱅킹 서비스 권한 설정
- 3. 오픈뱅킹 메뉴 진입
- 4. 서비스 가입
- 5. MY오픈뱅킹 및 다른금융조회
- 6. 오픈뱅킹관리

# 1. 법인오픈뱅킹 서비스 안내

### ●법인오픈뱅킹 서비스 개요

1. 서비스 대상

- 법인사업자 및 임의단체 ※ 개인사업자 및 법인실명번호가 없는 외국법인은 이용불가

- 2. 서비스 등록/이용 가능한 계좌
   (원화) 입출금 계좌, 예적금 계좌, 편드 계좌
- 3. 서비스 제공 은행
  - 총 19개 은행

(산업, 농협, 신한, 우리, SC제일, 기업, 국민, 하나, 씨티, 수협, 아이엠, 부산, 광주, 제주, 전북, 경남, 케이뱅크, 카카오뱅크, 토스뱅크)

#### 4. 서비스 조회 범위

- 입출금 계좌 및 예적금 계좌 : 잔액 및 거래내역조회

- 펀드 계좌 : 잔액조회
- 5. 서비스 운영 시간

- 매일 00:10~23:50

※ 점검에 따라 변동 가능하며, 제공기관 내부 시스템 작업에 의해 해당 기관에 연결된 오픈뱅킹 서비스가 일시적으로 중단 될 수 있습니다.

### ●법인오픈뱅킹 서비스 이용 시 유의사항

1. 이용 전 '조회대상 계좌듕록' 신청은 필수 입니다.

사전에 법인의 정당한 권리를 부여 받은 관리자 혹은 담당자가 법인 내 보유 계좌 중에 서 오픈뱅킹을 이용하고자 하는 계좌에 대해 '조회대상 계좌등록' 신청을 해야 됩니다. ※ '조회대상 계좌등록' 신청 방법 : 각 계좌 별 금융기관 기업뱅킹 또는 영업점 방문 신청

- **'조회대상 계좌등록'이 완료된 계좌에 한하여** 오픈뱅킹 서비스를 이용할 수 있습
   니다. (당행/타행 공통 사항임)
- 3. 오픈뱅킹 이용시 다른 금융기관의 계좌등록은 수기 입력방식으로 진행됩니다.
- 4. 조회 및 등록 가늉 계좌는 입출금, 예적금, 편드 계좌만 가늉합니다.
- 5. 개인사업자는 본 서비스를 이용할 수 없습니다.
- 오픈뱅킹 서비스가입/다른금융등록, 조회대상 계좌등록 신청/해제, 금융거래정 보재동의 등 주요 관리 메뉴에서는 OTP와 인증서(공동/금융) 가 필요합니다.

### ●법인오픈뱅킹 서비스 이용 사전 안내

하나은행 법인오픈뱅킹 서비스 가입 및 계좌 등록/관리 권한은 아래와 같습니다.
 1) 내부 편입 안된 단독 사용자

(단, 결재 그룹, 결재선에 듕록된 단독사용자의 경우 제외)

2) 오픈뱅킹 메뉴/업무 권한을 가진 마스터+사용자

(내부통제관리자, 내부통제관리자+결재서비스관리자 포함)

※ 마스터+사용자, 내부통제관리자, 내부통제관리자+결재서비스관리자가 오픈 뱅킹 메뉴 진입 시 권한 없음으로 나올 경우 뱅킹관리 > 내부통제 > 사용자권한 설정 에서 오픈뱅킹 메뉴/업무 권한을 선택해 주시기 바랍니다.

### ●법인오픈뱅킹 서비스 이용 사전 안내

#### 2. 사용자 별 오픈뱅킹 이용 가늉 메뉴

| 사용자 구분                | 오픈뱅킹 서비스 내 이용 가늉 메뉴      |
|-----------------------|--------------------------|
| 마스터+사용자 <sup>1)</sup> | 전 메뉴 이용 가늉               |
| 내부 편입 안된 단독사용자        | 오픈뱅킹 권한설정을 제외한 메뉴 이용 가늉  |
| 결재사용자 <sup>2)</sup>   | MY오픈뱅킹,다른금융조회, 금융거래정보재동의 |

1) 오픈뱅킹 메뉴/업무 에 대해 권한을 가진 마스터+사용자 입니다.

2) 마스터+사용자에 의해 다른금융 계좌 조회 권한을 받은 결재사용자 입니다.

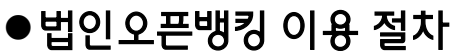

1. 다른금융 계좌를 하나은행에서 조회 하기 위해서는

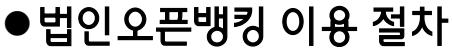

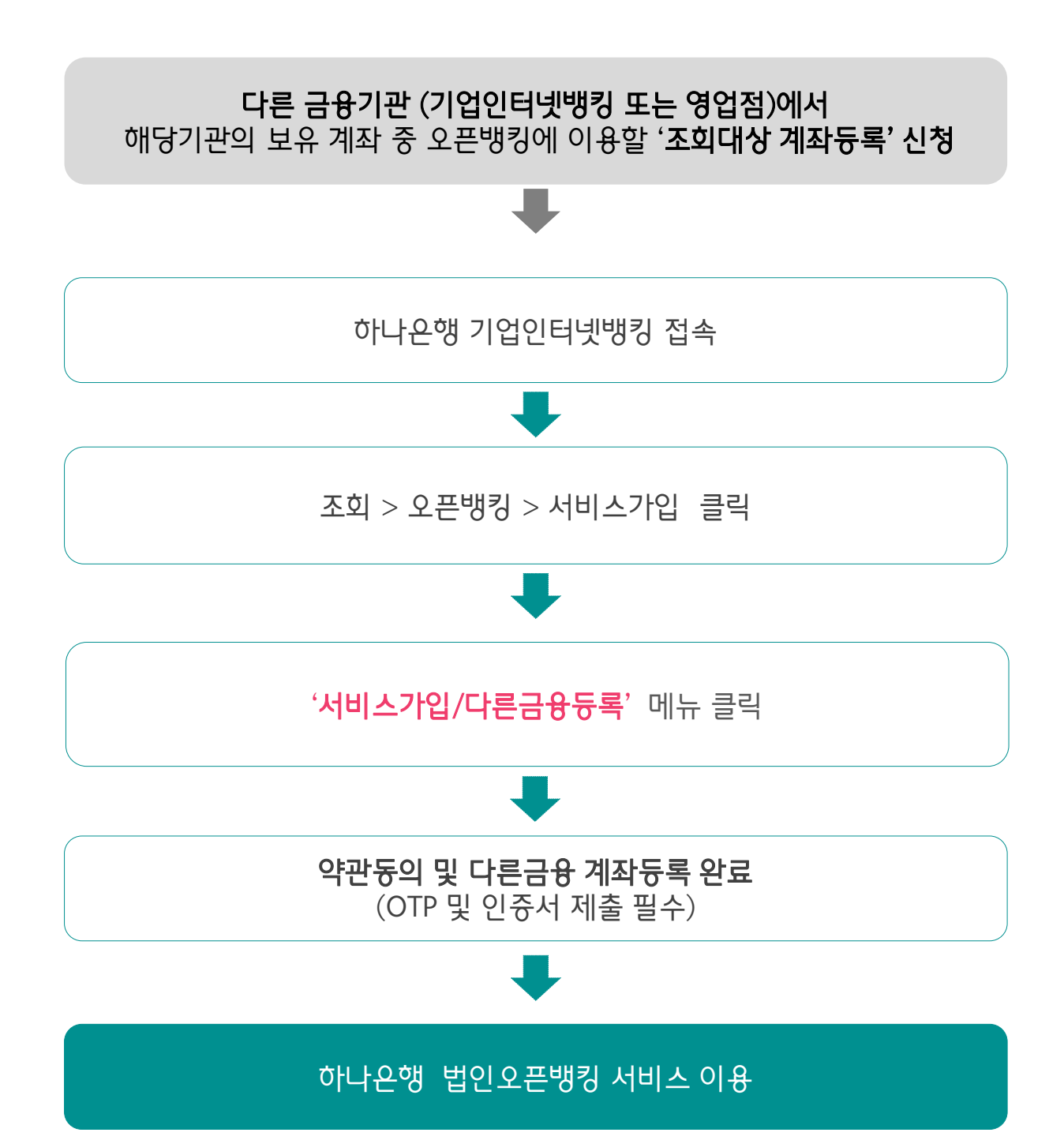

### ●법인오픈뱅킹 이용 절차

2. 하나은행 계좌를 다른 금융기관에서 조회 하기 위해서는

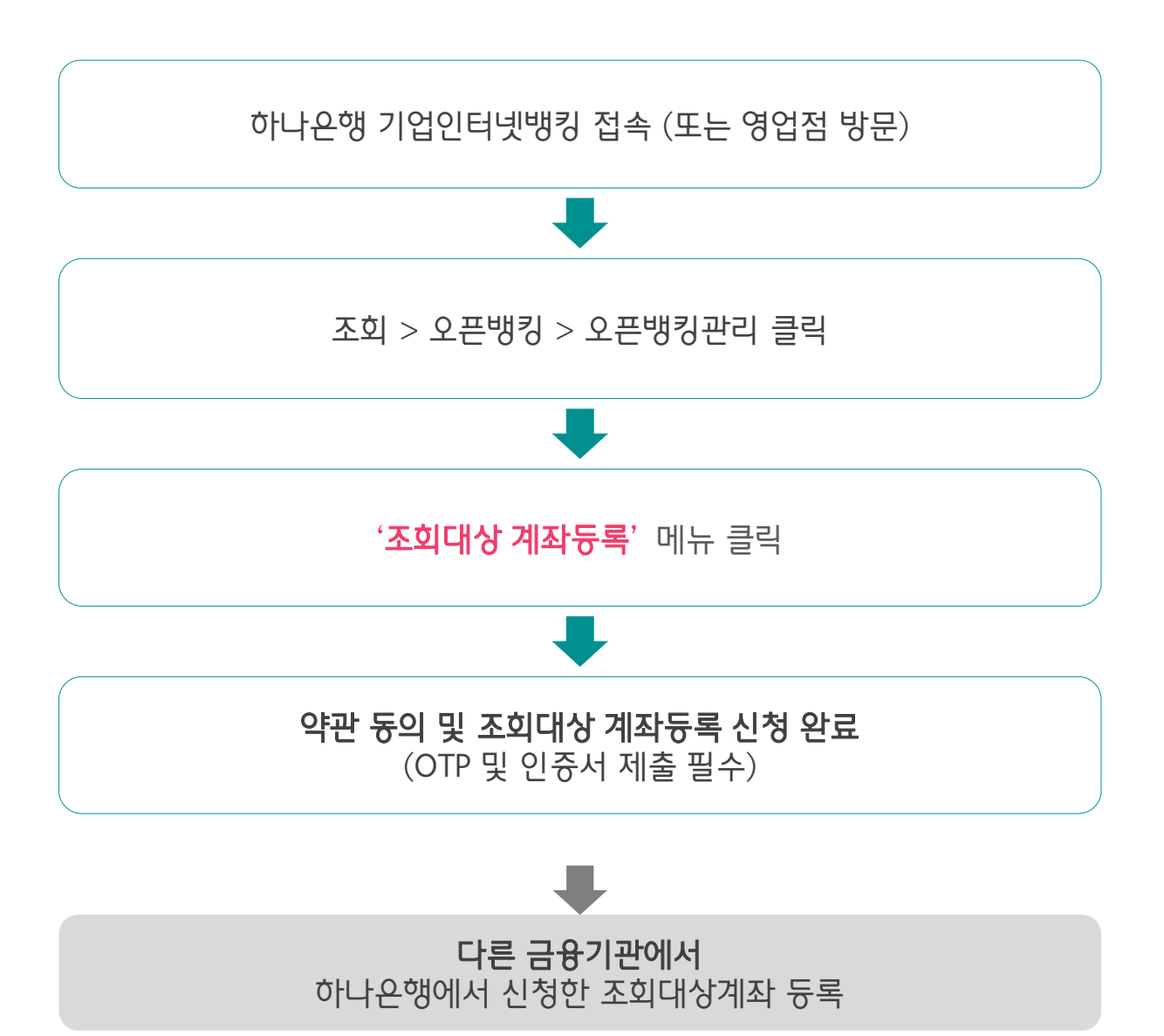

# 2. 법인오픈뱅킹 서비스 권한 설정 (마스터+사용자)

### 1. 법인오픈뱅킹 서비스 권한 설정 (마스터+사용자)

- 마스터+사용자 (내부통제관리자, 내부통제관리자+결재서비스관리자 포함) 는 반드시 오픈뱅킹 메뉴/업무 권한을 설정해야 이용이 가늉합니다.
- 로그인 후 뱅킹관리 > 내부통제 > 사용자권한설정 메뉴를 차례로 클릭합니다.

| <b>ㅎ 하나은행</b> 기업       |               | ⓒ 19:53 <u>연장</u> 로그아웃 인증 <sup>4</sup> | 센터 개인 하나카드 CMSiNet Lan | guage ~ F 기업챗봇 Q |
|------------------------|---------------|----------------------------------------|------------------------|------------------|
| 조회 이체 B2B전자길           | 결제 외환/수출입 공과금 | 금융거래 퇴직연금                              | 자금관리 <u>뱅킹관리</u> 상품몰   | 기업지원센터           |
| 내부통제                   | 결재서비스         | 사용자업무                                  | 계좌관리                   | $\times$         |
| 기업정보관리                 | 결재그룹관리        | 기업정보관리                                 | 계좌현황                   |                  |
| 통제대상가관리                | 결재선관리         | 사용자정보관리                                | 자주조회하는계좌               |                  |
| 사용자권한설정                |               | 이체한도 관리                                | 입금지정계좌조회               |                  |
| 사용자별이체한도설정             |               | 내결재선현황                                 | 자주쓰는 입금계좌관리            |                  |
| 사용자별입금계좌지정             |               | 비밀번호관리 +                               | 빠른조회계좌관리               |                  |
| 사용자별OTP관리              |               | OTP관리                                  | 출금계좌별칭관리               |                  |
| 이용환경제한 ±               |               | 변경내역조회                                 | 전자금융금지(보안계좌)설정         |                  |
| 본지 <mark>사</mark> 통합관리 |               | 부가서비스 ±                                | 자주쓰는이체관리               |                  |
| 변경내역조회                 |               | 이용환경제한정보                               | 예금주조회                  |                  |
| 로그인정보관리                |               | 수수료 관리 🛨                               |                        |                  |
| 미래행복통장관리               |               | 위임사용자관리                                |                        |                  |
|                        |               | 사고신고관리                                 |                        |                  |

[참고사항] • 내부 편입 안된 단독 사용자는 별도의 설정 없이 서비스 이용 가능합니다.

### 1. 법인오픈뱅킹 서비스 권한 설정 (마스터+사용자)

• 사용자권한설정 화면에서 마스터+사용자를 선택하고 [권한조회] 버튼을 클릭합니다.

| 조회     | 이체     | B2B전자결제 | 외환/수 <mark>출</mark> 입 | 공과금           | 금융거래 퇴직연금                         | 자금관리  | 뱅킹관i | 리 상품될      | 을 기업지원선        | 1터 :::       |
|--------|--------|---------|-----------------------|---------------|-----------------------------------|-------|------|------------|----------------|--------------|
| 내부통    | 통제     |         | 사용자                   | 권한설정          |                                   |       |      | Home > 병   | 뱅킹관리 > 내부통제    | > 사용자권한설정    |
| 기업정보   | 관리     |         |                       |               |                                   |       |      |            |                |              |
| 통제대상   | 자관리    |         |                       |               |                                   |       |      |            | 🚺 사용           | 자권한설정 매뉴얼    |
| 사용자권   | 한설정    |         | 전체                    | •             | 검색                                | 벽     |      |            | 웹 ID 등록        | 웹 ID 해지      |
| 사용자별   | 이체한도설정 |         |                       |               |                                   |       |      |            |                |              |
| 사용자별   | 입금계좌지정 |         |                       |               |                                   |       |      | 웹접근성 그리드   | E 사용안내 엑셀다     | 운 그리드인쇄      |
| ILOTIH |        |         | NO                    | 선택 유형 💌       | 사용자명 💌                            | 부서 💌  | 직위 👻 | 가입일 💌      | 1일이체한도 👻       | 1회이체한도 👻     |
| 시장시설   | OIPEL  |         | 1                     | · 결재사용자       | 15. (p. 20) for step 1 for 199    | 재경팀   | 팀원   | 2001-11-14 | (              | )            |
| 이용환경   | 제한     | +       | 2                     | 결재사용자         | the second for some a four-life   | 구매물류팀 | 팀원   | 2007-09-18 | (              | )            |
| 본지사통   | 합관리    |         | 3                     | <u>결</u> 제사용자 | 15.00 million (10.000) (10.000)   | 재경팀   | 담당   | 2008-11-20 | 900,000,000    | 900,000,0    |
| _      |        |         | 4                     | 결재사용자         | the second text makes a second    | 재경팀   | 팀원   | 2001-11-14 | 15,000,000,000 | 15,000,000,0 |
| 변경내역   | 조회     |         | 1 5                   | 마스터+사용자       | The Rev Rev Role SHEEK & Republic | 재경팀   | 팀장   | 2001-10-27 | 15,000,000,000 | 15,000,000,0 |
| 로그인정   | 보관리    |         | 6                     | 급여마스터+사       | g Pi de Di ha mi a havite         | 경영관리팀 | 부장   | 2013-02-18 | 15,000,000,000 | 15,000,000,0 |
| 미기까지   | 度なっしつ  |         | 7                     | <u>결</u> 재사용자 | the second barries a sources      | 경영관리팀 | 담당   | 2013-02-18 | (              | )            |
| 미네양속   | 5024   |         |                       |               |                                   |       |      |            |                | +            |

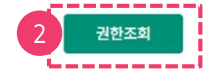

### 1. 법인오픈뱅킹 서비스 권한 설정 (마스터+사용자)

- 조회 결과 내에 [메뉴/업무권한] 영역 에 있는 "오픈뱅킹" 메뉴권한의 체크박스를 체크합니다.
- 체크 후, 하단에 있는 [권한수정] 버튼을 클릭합니다.

메뉴/업무 권한

• 재 로그인 후, 조회 > 오픈뱅킹 내 메뉴를 선택하여 업무를 진행합니다.

| 메뉴권한     | 메뉴 명     | 업무권한                             |
|----------|----------|----------------------------------|
|          | ても       | ✔ 전 계좌조회(미체크시 조회허용계좌 개별설정가능)     |
| ~        | 소외       | ✔ 해지계좌조회 ✔ 신용카드조회                |
| ~        | 이체       |                                  |
| ~        | B2B전자결제  |                                  |
| ~        | 외환/수출입   |                                  |
| ~        | 공과금      |                                  |
| <b>~</b> | 대출       | ✔ 질권설정예정등록 업무권한                  |
| <b>~</b> | 예금/펀드/신탁 |                                  |
| <b>~</b> | 통합자금관리   | ✓ 등록금수납관리권한 ✓ 희망키움통장2            |
|          | 본지사통합관리  |                                  |
|          | 퇴직연금     | 퇴직연금조회·변경및지급·입금거래 (퇴직연금담당자/결재자용) |
| ~        | 전은행계좌관리  | 통합계좌조회·통합집금                      |
|          | 급여관리     | 급여서비스결과조회권한 결재함 상세조회권한           |
|          | 1Q FX    | 영업점에서 약정한 1Q FX시스템을 이용할 수 있는 권한  |
|          | 오픈뱅킹     | 오픈뱅킹 조회                          |
| 좌권한      |          | 오픈뱅킹 계좌권한 설정                     |
| 호 과목     | 록명       | 계좌번호 조회권한 이체등록권한 급여관리허용          |

# 3. 오픈뱅킹 메뉴 진입

### 1. 메뉴 진입

• 조회 > 오픈뱅킹 에서 원하는 메뉴를 클릭합니다.

| 😙 하나은행 기업           |               | ① 09:36 연장 로그아웃 인증 | 센터 개인 하나카드 CMSiNet | Language > 기업챗봇 Q |
|---------------------|---------------|--------------------|--------------------|-------------------|
| <u>조회</u> 이체 B2B전자걸 | 결제 외환/수출입 공과금 | 금융거래 퇴직연금          | 자금관리 뱅킹관리 상품       | 풍몰 기업지원센터         |
| 계좌조회                | 어음/수표조회       | 보험조회               | 증명서발급              | 신용카드 🔀            |
| 보유계좌조회              | 당좌(어음/수표)조회 + | 가입내역조회             | 특정금전신탁 운용보고서 조회    | 카드이용조회 +          |
| 거래내역조회 +            | 보관어음 +        | 계약상세조회             | 원천징수영수증            | 카드정보조회 +          |
| 계좌그룹별조회             |               | 보험료납입내역조회          | 부채증명원 +            | 포인트/마일리지조회        |
| 휴면/거래중지계좌           |               | 변경이력조회             | 금융거래확인서 ±          | 신용정보제공동의철회        |
| 해지계좌조회              |               |                    | 잔액증명서 +            |                   |
| 지급/해지예상조회           |               |                    | 외국환입금(예치)확인서 ±     |                   |
| 일자별 계좌잔액조회          |               |                    | 외국환 매입증명서 🛨        |                   |
|                     | ·             |                    |                    |                   |
| 주류카드                | 오픈뱅킹          |                    |                    |                   |
| 가맹점                 | MY오픈뱅킹        |                    |                    |                   |
| 소매상                 | 서비스가입 +       |                    |                    |                   |
|                     | 다른금융조회 +      |                    |                    |                   |
|                     | 오픈뱅킹관리 🗉      |                    |                    |                   |
|                     |               |                    |                    |                   |
|                     | `~~~~~~~~~    |                    |                    |                   |

# 4. 서비스가입

- 1. 서비스가입/다른금융등록
- 2. 다른금융 등록관리

#### Step 1. 약관동의

- 필수 약관을 상세히 읽고 동의합니다.
- 이메일 주소(필수)를 입력합니다.
- [확인] 버튼을 클릭하여 계좌등록 단계로 이동합니다.

#### 서비스가입/다른금융등록

|                                                                                                    | 1 전체동의                                                                                                    |
|----------------------------------------------------------------------------------------------------|----------------------------------------------------------------------------------------------------|
| 수] 오픈뱅킹 서비스 이용약관 (법인                                                                               | !고객용)                                                                                                    |
|                                                                                                    | 오픈뱅킹 서비스 이용약관 (법인고객용)                                                                                                    |
| 제1조 (목적)                                                                                           |                                                                                                    |
| 본 악관은 ㈜하나은행(이하 "은행"이<br>이용자 간의 권리 및 의무, 책임사항,                                                      | I라 합니다)이 이용자에게 제공하는 (주)하나은행 오픈뱅킹 서비스(이하 "서비스"라 합니다)의 이용과 관련하여 은행과<br>서비스 이용조건, 절차 등 기본적인 사항을 규정함을 목적으로 합니다.                                                      |
| 제2조 (용어의 정의)                                                                                       |                                                                                                    |
| ① 본 약관에서 사용하는 용어의 정의                                                                               | 비는 다음과 같습니다.                                                                                                    |
| <ol> <li>"서비스"란 "오픈뱅킹공동업무"</li> <li>"이용자"란 본 약관에 의하여 은</li> <li>"운영기관"이란 "오픈뱅킹공동</li> </ol>        | '를 기반으로 "이용자"에게 제공되는 계좌조회 서비스를 말합니다.<br>행과 체결한 계약에 따라 은행이 제공하는 "서비스"를 이용하는 법인 또는 임의단체를 말합니다.<br>업무"를 운영·제공하는 사단법인 금융결제원을 말하며, "참가기관"이란 오픈뱅킹공동업무에 참가하는 결제원의 사원, 준 |
|                                                                                                    | 동의함                                                                                                    |
| 1 번이고객 근유저브 제3자 제공 :                                                                               | 도이서 (이프배킹 고도어드 차가기과요)                                                                                                    |
| 오픈영영 등등급구 넘기가는 위봉<br>오픈뱅킹 거래와 관련하여 귀 행이 본<br>계 법령에 따라 본인의 동의가 필요힘<br>오픈뱅킹 공동업무 참가기관 변경에<br>수 있습니다. | '인의 법인고객 금융정보를 제공하고자 하는 경우에는 '금융실명거래 및 비밀보장에 관한 법률」, '전자금융거래법」 등 관<br>[니다.<br>관한 사항은 금융결제원 오픈API 홈페이지(https://openapi.kftc.or.kr)>서비스> 오픈뱅킹>협력기관에서 확인 하실         |
| 제공받는 자                                                                                             | (주)하나은행                                                                                                    |
| 제공받는 자의 이용 목적                                                                                      | 법인고객 오픈뱅킹 서비스 제공(계좌 잔액조회, 거래내역조회 등)                                                                                                    |
| >] 법인(신용)정보 수집·이용 동의·                                                                              | 서 (법인고객 오픈뱅킹 서비스)                                                                                                    |
|                                                                                                    | [필수] 법인(신용)정보 수집 · 이용 동의서<br>(법인고객 오픈뱅킹 서비스)                                                                                                    |
| (주)하나은행 귀중                                                                                         |                                                                                                    |
| 귀 행과의 (금융)거래 및 법인고객 오<br>에 관한 법률」, '전자금융거래법」 등                                                     | .픈뱅킹 서비스와 관련하여 귀 행이 본인의 법인(신용)정보를 수집·이용하고자 하는 경우에는『금융실명거래 및 비밀보장<br>관계 법령에 따라 본인의 등의가 필요합니다                                                                      |
| 수집·이용 목적                                                                                           | - 오픈뱅킹 서비스 거래관계의 설정여부 판단, 설정ㆍ유지ㆍ이행ㆍ관리<br>- 오픈뱅킹 서비스 금융사고 조사, 분쟁해결, 민원처리<br>- 법령삼 의무이행                                                                            |

| 수집·이용 목적 | <ul> <li>- 오토뱅킹 서비스 거래관계의 결정여두 판단 / 절경 · 유치 · 이행 · 관리</li> <li>- 오토뱅킹 서비스 금융사고 조사, 분쟁해결, 민원처리</li> <li>- 법령상 의무이행</li> <li>- 오롡뱅킹 서비스 관련 금융사고(부당출금 등)방지를 위한 단말기 식별·확인·제한</li> </ul> |  |
|----------|----------------------------------------------------------------------------------------------------|--|
|          | 버이/사용/저머트 /그와/기과 조금이글바리 티카메티 바이, 이용되니다.                                                                                                    |  |

| 이메일                   | 2                                                  | e in the last the last the | 직접입력 | • |
|-----------------------|----------------------------------------------------|----------------------------------------------------------------------------------------------------|------|---|
|                       |                                                    |                                                                                                    |      |   |
| 융정보 제공 내역<br>그용기과에서 그 | · 통지를 위한 회사 대표 이메일을 입력해주세<br>요그래저너르 이메일로 아내체 드립니다. | B.                                                                                                    |      |   |
| 금융기관에서 금              | 평가대중포를 아메글로 안내해 드립니다.                              |                                                                                                    |      |   |
|                       |                                                    |                                                                                                    |      |   |

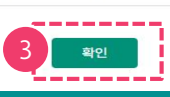

1. 약관동의 2 3

#### Step 2. 계좌등록 – 직접등록

- 계좌등록은 화면에 직접 계좌번호 입력 또는 파일 등록 의 2가지 방식 중 하나를 선택합니다.
- 직접 등록 시 은행 선택하고 계좌번호를 입력합니다.
- 입력 후 [계좌듕록] 버튼을 클릭합니다.

| • 하니<br>• 다른 | 나은행 오픈<br>른 금융기관 | 뱅킹에서 이용할 수 있도<br>의 계좌는 사전에 해당 기 | 록 다른 금융기관의 계좌(입출금, 예적금, 펀드<br>관의 조회대상 계좌로 등록되어 있어야 합니디 | 계좌에 한함)를 등록 하실 수 있습니디<br>ŀ. | ŀ. |
|--------------|------------------|---------------------------------|--------------------------------------------------------|-----------------------------|----|
|              |                  | 직접 등록                           |                                                        | 파일 등록                       |    |
| No           |                  |                                 | 은행 및 계좌번호 입력                                           |                             | 상태 |
| 1            |                  | 농협은행 🔻                          | N'S ME RE' SHE WELL & SAFETY                           |                             |    |
| 2            |                  | 신한은행 🗸                          | the second second second                               |                             |    |
| 3            |                  | 기업은행 🗸                          | Real Review from respire to Responsible.               |                             |    |
| 4            |                  | 국민은행 🔻                          | 계좌번호 입력("-"없이 입력)                                      | +회차번호입력                     |    |
| 5            |                  | 국민은행 🗸                          | 계좌번호 입력("-"없이 입력)                                      | 회차번호 입력                     |    |
| 6            |                  | 은행 선택 🗸                         | 계좌번호 입력("-"없이 입력)                                      |                             |    |
| 7            |                  | 은행 선택 🗸                         | 계좌번호 입력("-"없이 입력)                                      |                             |    |
| 8            |                  | 은행 선택 🗸                         | 계좌번호 입력("-"없이 입력)                                      |                             |    |
| 9            |                  | 은행 선택 🗸                         | 계좌번호 입력("-"없이 입력)                                      |                             |    |
| - 10 -       |                  |                                 |                                                        |                             |    |

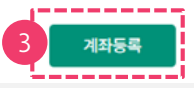

#### [참고사항]

- 국민/산업은행 선택시 [+회자번호입력] 버튼이 노출됩니다. 필요시 해당 버튼을 클릭하여 회차번호를 입력합니다. (회차번호 사용 여부는 해당 은행에서 확인 가늉합니다)
- [+10건추가] 버튼 클릭 마다 10건씩 입력행이 추가됩니다. (최대 100건까지 등록가늉)

#### Step 2. 계좌등록 - 파일등록

- 파일등록 시 [양식다운로드] 버튼을 클릭하여 양식을 다운받아 작성합니다.
- 작성된 엑셀파일을 [파일찾기] 버튼을 클릭하여 업로드 합니다.
- 엑셀 업로드 후 [다른금융계좌듕록] 엑셀 팝업창 내 [확인] 버튼을 클릭합니다.

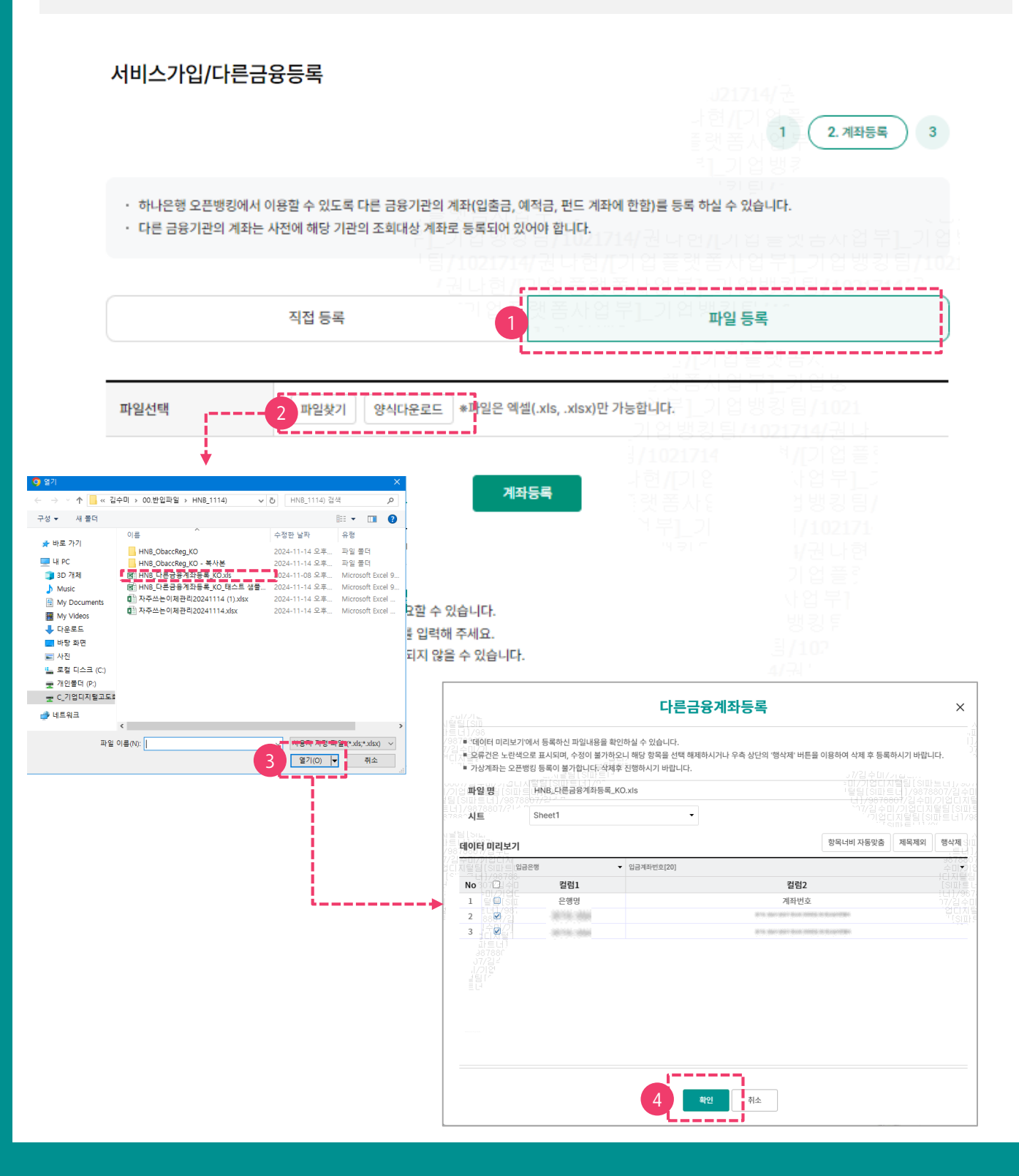

#### Step 2. 계좌등록 - 파일등록

- [다른금융계좌듕록] 엑셀 팝업창에서 [확인] 버튼 클릭 시, 선택한 계좌정보가 화면에 노출됩니다.
- [계좌듕록] 버튼을 클릭합니다.

|     |   | 직접 등록                                                                                                    | 파일 등록                  | ļ  |
|-----|---|----------------------------------------------------------------------------------------------------|------------------------|----|
| 파일선 | 택 | 파일찾기 양식다운로드 *파일은 엑설                                                                                                    | !(.xls, .xlsx)만 가능합니다. |    |
| No  |   | 은행 및 계좌번호                                                                                                    | 입력                     | 상태 |
| 1   |   | 국민은행 🔻                                                                                                    | +회차번호입력                |    |
| 2   |   | 부산은행 🔻                                                                                                    |                        |    |
| 3   |   | 신한은행 🔻                                                                                                    |                        |    |
| 4   |   | The second second secon |                        |    |
| 5   |   | 하나은행 🔻                                                                                                    |                        |    |

삭제

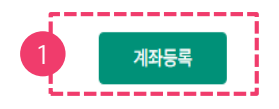

#### Step 2. 계좌등록 - 확인

- 직접듕록 또는 파일듕록 후 [계좌조회] 버튼 클릭 시 입력된 정보에 대한 상태를 확인 합니다.
- 상태 항목값이 아래인 경우 듕록이 불가합니다.
  - 1) 중복듕록 듕록된 계좌번호인 경우
  - 2) 참가기관아님 법인 오픈뱅킹 서비스 참가기관이 아닌 경우
  - 3) 당행계좌불가 하나은행 계좌번호를 등록한 경우
- [확인] 버튼을 클릭합니다.
- 노출되는 안내창에서 [수정] 또는 [듕록] 버튼을 선택합니다.

|       |                                   |                                                                   | 은행및                      | 실 계좌번호 입력<br>    |                                                            | 상태                                           |
|-------|-----------------------------------|-------------------------------------------------------------------|--------------------------|------------------|------------------------------------------------------------|----------------------------------------------|
| 1     |                                   | 국민은행                                                              | • 815 days 817 But 2000  | 1 - 5 - p - 7 ga | +회차번호입력                                                    |                                              |
| 2     |                                   | 기업은행                                                              | •                        | 10.5140.030      |                                                            |                                              |
| 3     |                                   | 신한은행                                                              | •                        | 11 Scott 290     |                                                            |                                              |
| 4     |                                   | 신한은행                                                              | • Fig. (p. 11) is a set) | 10 Sep (19)      |                                                            | 중복등록                                         |
| 5     |                                   | 11.00                                                             | •                        | a tapityi        |                                                            | 참기기관아님                                       |
| 6     |                                   | 하나은행                                                              | • Fig. day per los arris | * 5 cp (10)      |                                                            | 당행등록불가                                       |
| 7     |                                   | 우리은행                                                              | • Fill day per tea serie | 11 Sep 1781      |                                                            |                                              |
|       |                                   |                                                                   |                          | 확인               |                                                            |                                              |
| 드가 두르 | ᄛᅪᆕᅂ                              | 가 상태가 이                                                           | 번 경우                     | 확인               | 입부가 듀로 :                                                   | 가능하 상태이 경으                                   |
| 두가 듕특 | 록 가늉ር                             | 한 상태가 이                                                           | 난 경우                     | 확인               | 일부가 듕록 :                                                   | 가늉한 상태인 경우                                   |
| 두가 듕륵 | 록 가늉t                             | 한 상태가 이<br>안내                                                     | t닌 경우<br>×               | 확인               | 일부가 듕록 :                                                   | 가늉한 상태인 경우<br>안내                             |
| 두가 듕륵 | 록 가능한<br>등록 불가 :<br>수정 후 다/       | 한 상태가 이<br>안내<br><sup>건이 존재합니다.</sup><br>시 등록해 주세요.               | 년 경우<br>×<br>◆           | 확인               | 일부가 등록<br>등록 불가 건이 존재합<br>수정하려면 [수정], 등적<br>록] 을 선택해 주세요.  | 가능한 상태인 경우<br>안내<br>내다.<br>특가능한 항목만 등록하려면 (등 |
| 두가 등록 | 록 가능한<br>등록 불가 :<br>수정 후 다/<br>수정 | <u>만</u> 상태가 이<br>안내<br><sup>건</sup> 이 존재합니다.<br>시 등록해 주세요.<br>취소 | 남년 경우<br>×<br>◆          | 확인               | 일 부가 등록<br>등록 불가 건이 존재합<br>수정하려면 [수정], 등록<br>록] 을 선택해 주세요. | 가능한 상태인 경우<br>안내<br>내다.<br>특가능한 항목만 등록하려면 (등 |

#### Step 2. 계좌듕록 - OTP 및 인즁서 제출

- 등록 가늉한 계좌를 확인 하고 OTP 번호를 입력합니다.
- [확인] 버튼을 클릭하여 공동인증서 또는 금융인증서 로 인증절차를 진행합니다.

|                                                 |                                          |                                                        | 은행 및 계좌번호 입력                                                                                                    |                         | 상태                                                                                                    |                                                                                                    |
|-------------------------------------------------|------------------------------------------|--------------------------------------------------------|----------------------------------------------------------------------------------------------------|-------------------------|----------------------------------------------------------------------------------------------------|----------------------------------------------------------------------------------------------------|
| 1                                               |                                          | 농협은행                                                   | Internet and the second second s |                         |                                                                                                    |                                                                                                    |
| 2                                               |                                          | 신한은행                                                   | • Bits days and does make a despectate                                                                                                    |                         |                                                                                                    |                                                                                                    |
| 3                                               |                                          | 기업은행                                                   | · Bris Apr and Antimetic in Registrati                                                                                                    |                         |                                                                                                    |                                                                                                    |
| отр ні                                          | 미버方 이                                    | 124                                                    |                                                                                                    |                         |                                                                                                    | 1                                                                                                    |
|                                                 |                                          |                                                        |                                                                                                    |                         |                                                                                                    |                                                                                                    |
|                                                 |                                          |                                                        | 이 TEASON 전 TEASON TO TEASON TO TEASON TA TA TA TA TA TA TA TA TA TA TA TA TA                                                                                                    | 자리 숫자를 입력하여 주십시         | 오.                                                                                                    |                                                                                                    |
| ОТРЫ                                            | 밀번호                                      | • 0[§                                                  | 응일자에 관계없이 OTP 비밀번호 입력 오류가 연속하여 10회 누적                                                                                                    | 될 경우 서비스가 제한됩니다         | ł.                                                                                                    |                                                                                                    |
|                                                 |                                          | · 01                                                   | P 비밀번호는 모든 항목을 입력 하신 후 마지막으로 입력하시기 바<br>P는 정당한 전자금융거래시에만 사용하셔야 하며 비밀버호를 받실                                                                                                    | 랍니다.<br>시키 후 가급적 즉시 인력하 | - 전자 서영 작성                                                                                                    |                                                                                                    |
|                                                 |                                          |                                                        |                                                                                                    |                         | OFI F.M.UM                                                                                                    |                                                                                                    |
|                                                 |                                          |                                                        |                                                                                                    |                         | 민증서 저장 위치를 신백해 주                                                                                                    | , 51 파 트 나)<br>4]/9875280/2<br>43 20 20 수미/기<br>44 요 까/기업디지<br>가기업디지                                                                                                    |
|                                                 |                                          |                                                        | 취소 2 확인                                                                                                    | <b>3&gt;</b>            | · · · · · · · · · · · · · · · · · · ·                                                                                                    |                                                                                                    |
|                                                 |                                          |                                                        | 취소 2 확인                                                                                                    | 3                       | · )         · · · · · · · · · · · · · · · · · · ·                                                                                                    |                                                                                                    |
| 안내                                              |                                          |                                                        | 취소 2 확인                                                                                                    | 3                       | () 이 나는 이 이 이 이 이 이 이 이 이 이 이 이 이 이 이 이 이                                                                                                    | ····································                                                                                                    |
| 안내<br>• 최대 10<br>• 국민/산                         | 00건까지 등                                  | 등록 가능합니다.<br>일부 정기예금 상품은                               | 취소 2 확인<br>회차정보가 필요할 수 있습니다.                                                                                                    | 3                       | () 이 나는 이 이 이 이 이 이 이 이 이 이 이 이 이 이 이 이 이                                                                                                    | 2004 27 204 27 204 27 204 20 20 20 20 20 20 20 20 20 20 20 20 20                                                                                                    |
| <b>안내</b> · 최대 1(<br>· 국민/산<br>· 회차번3<br>· 일부 계 | 00건까지 등<br>1업은행의 1<br>호 입력시 [<br>좌 및 서비] | 등록 가능합니다.<br>일부 정기예금 상품은<br>+회차번호입력] 선택<br>스는 해당 금융기관5 | 취소 2 확인<br>회차정보가 필요할 수 있습니다.<br>(하여 회차번호를 입력해 주세요.<br>] 사정으로 등록되지 않을 수 있습니다.                                                                                                    | 3                       | 이 아니 같이 아이들 아이들 아이들 아이들 아이들 아이들 아이들 아이들 아이들 아이                                                                                                    | 지 2014 년 19 19 20 2014<br>2019 년 2014 년 19 19 2014<br>2019 년 2014 년 19 19 2014<br>2019 년 2014 년 2019 년 2014<br>2014 년 2019 년 2014 년 2014<br>10 2014 년 2019 년 2014 년 2014<br>10 2014 년 2014 년 2014 년 2014<br>10 2014 년 2014 년 2014 년 2014 년 2014<br>10 2014 년 2014 년 2014 년 2014 년 2014 년 2014 년 2014 년 2014 년 2014 년 2014 년 2014 년 2014 년 2014 년 2014 년 2014 년 2014 |
| 안내<br>• 최대 1(<br>• 국민/신<br>• 회차번3<br>• 일부 계     | 00건까지 등<br>1업은행의 1<br>호 입력시 [<br>좌 및 서비  | 등록 가능합니다.<br>일부 정기예금 상품은<br>+회차번호입력] 선택<br>스는 해당 금융기관의 | 취소 2 확인<br>회차정보가 필요할 수 있습니다.<br>ኛ하여 회차번호를 입력해 주세요.<br>  사정으로 등록되지 않을 수 있습니다.                                                                                                    | 3                       | 1) 이미로 0       인동시 제공 비지를 선택해 구       민준지 제공 비지를 선택해 구       사용합 인동시를 선택해 주세       인동시 영호용 업택해 주세요       인동시 영호용 업택해 주세요       인동시 양호용 업택해 주세요       인동시 양호용 업택해 주세요       인동시 양호용 업택해 주세요       인동시 양호용 업택해 주세요       인동시 양호용 업택해 주세요       인동시 양호용 업택해 주세요       인동시 양호용 업택해 주세요       안전 교육자체를 위해 대표하여       학간 | الم التي التي التي التي التي التي التي التي                                                                                                    |
| <b>안내</b> · 최대 1( · 국민/산 · 회차번3 · 일부계           | 00건까지 등<br>'업은행의 '<br>호 입력시 [<br>좌 및 서비  | 등록 가능합니다.<br>일부 정기예금 상품은<br>+회차번호입력] 선택<br>스는 해당 금융기관9 | 취소 2 확인<br>· 회차정보가 필요할 수 있습니다.<br>북하여 회차번호를 입력해 주세요.<br>네 사정으로 등록되지 않을 수 있습니다.                                                                                                    | 3                       | 1) 이미로 이행       인동시 지갑 역시를 선택해 주       인동시 감갑 역시를 선택해 주세       사용할 인동시 결혼을 입력해 주세요       인동시 양호를 입력해 주세요       인동시 양호를 입력해 주세요       인동시 양호를 입력해 주세요       인동시 양호를 입력해 주세요       인동시 양호를 입력해 주세요       인동시 양호를 입력해 주세요       인동시 양호를 입력해 주세요       안환 교육자료를 위해 대해외자       함당                                       | لا بالا بالا بالا بالا بالا بالا با                                                                                                    |

#### Step 3. 계좌등록 신청 완료

- 다른금융 계좌듕록 신청이 완료 되었습니다.
- [신청결과조회] 버튼을 클릭하여 신청결과를 확인할 수 있습니다.
- [다른금융추가듕록] 버튼을 클릭하여 추가로 듕록할 수 있습니다.

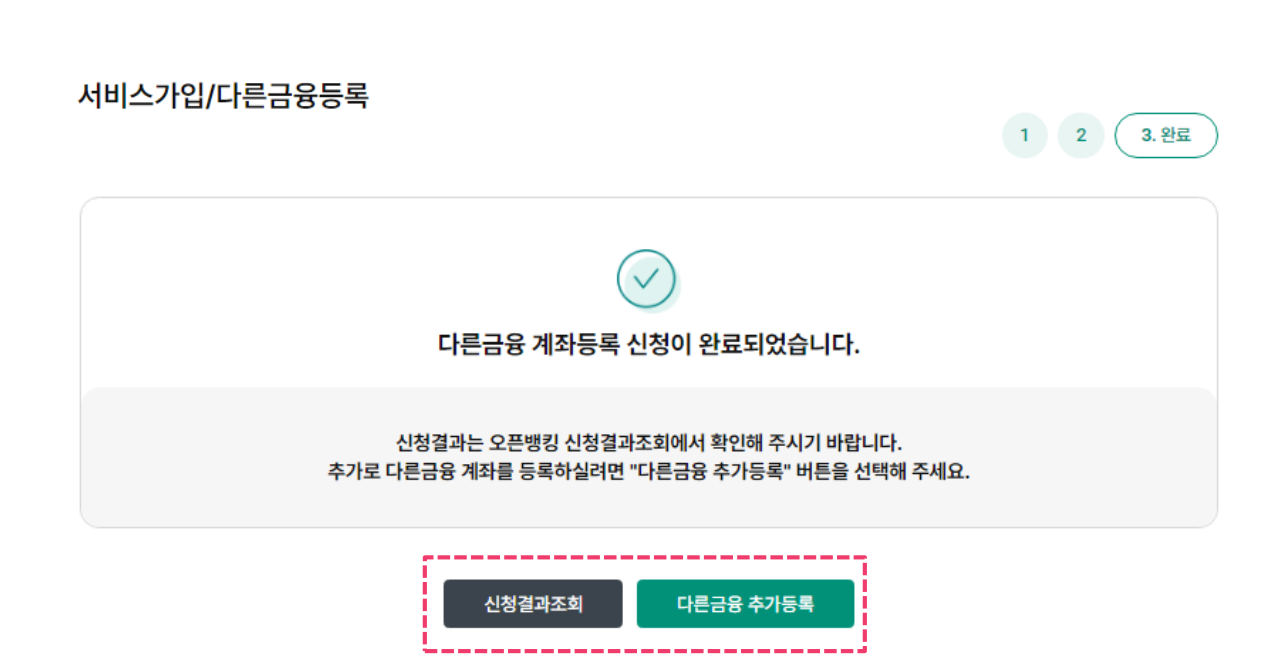

[참고사항]

※ 신청 건수가 많거나, 타 기관 응답이 지연될 경우 처리 시간이 오래 걸릴 수 있으므로, 신청결과 조회에서 바로 조회되지 않을 수도 있습니다.

※ 마스터+사용자 와 단독사용자가 동일한 다른금융 계좌를 등록할 수 있습니다.

### 2. 다른금융 등록관리(마스터+사용자 및 단독사용자)

#### Step 1. 계좌확인 및 계좌선택

- 등록한 다른금융 계좌를 확인하고 관리할 수 있습니다.
- 조회 시점에 따라 계좌정보가 실제 정보와 상이할 수 있으므로, [최신정보불러오기]버튼을 클릭 시 업데이트 된 계좌정보를 확인하실 수 있습니다.
- 연결해제할 계좌를 선택하고, [선택계좌 연결해제] 버튼 클릭하여 하나은행 오픈뱅킹에서 연결해제 할 수 있습니다.

### 다른금융 등록관리

- 등록된 다른 금융기관의 계좌를 확인하실 수 있습니다.
- 하나은행 오픈뱅킹에서 연결해제를 원하실 경우, 계좌 선택 후 [선택계좌 연결해제]를 선택해 주세요.

선택 0건 / 총 6건

0/ 6건

| ſ | 종류 💌 | [별칭]/계좌명 💌 | 계좌번호 💌                                         | 잔액 💌                                         |
|---|------|------------|------------------------------------------------|----------------------------------------------|
| 2 | 입출금  | 수시입출금      | \$15, \$50, \$27 \$10, 1083 \$1, \$100 \$281   | <b>123,000,000원</b><br>(2024-12-10 14:56 기준) |
| Ì | 입출금  | 수시입출금      | P.5. 89-997 Kot 1095 B Roy (191                | <b>123,000,000원</b><br>(2024-12-10 14:56 기준) |
| 1 | 입출금  | 수시입출금      | \$15, \$50, \$17, \$18, \$1953 \$1, \$1977\$81 | <b>123,000,000원</b><br>(2024-12-10 14:56 기준) |
| ļ | 입출금  | 수시입출금      |                                                | <b>123,000,000원</b><br>(2024-12-10 14:56 기준) |
|   | 입출금  | 수시입출금      | 115 (profil) for 2015 10 (opt/201              | <b>123,000,000원</b><br>(2024-12-10 14:56 기준) |
|   | 입출금  | 수시입출금      | 11. Apr 11. Apr 11.                            | <b>123,000,000원</b><br>(2024-12-10 16:27 기준) |

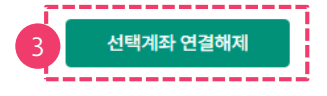

안내

등록한 기관의 금융거래정보에 대해 통지 받을 이메일주소를 변경하실 수 있습니다.

통지이메일관리 바로가기 >

C 최신정보불러오기

총 738,000,000 원 🛛 🔨

### 2. 다른금융 등록관리(마스터+사용자 및 단독사용자)

#### Step 2. 계좌 연결해제 신청 완료

- 다른금융 계좌 연결에제 신청이 완료 되었습니다.
- [신청결과조회] 버튼을 클릭하여 신청결과를 확인할 수 있습니다.
- [다른금융 계좌듕록] 버튼을 클릭하여 추가로 듕록할 수 있습니다.

#### 다른금융 등록관리

| 다른금융 계좌 연결해제 신청이 완료되었습니다.                      |
|------------------------------------------------|
| 다른금융 계좌 연결해제 완료여부는 오픈뱅킹 신청결과조회에서 확인해 주시기 바랍니다. |
|                                                |

다른금융 계좌등록

신청결과조회

#### [참고사항]

※ 마스터+사용자와 단독사용자가 동시에 등록한 다른 금융 계좌에 대해 마스터+사용자가 연결해제 신청을 했을 경우 단독사용자는 해당 계좌를 조회하실 수 있습니다. 마스터+사용자의 경우 본인과 본인이 관리하는 통제대상 사용자는 더 이상 조회되지 않습니다.

# 4. MY오픈뱅킹 및 다른금융조회

- 1. (비로그인 또는 서비스가입 전) MY오픈뱅킹
- 2. (서비스가입/ 다른금융 등록 후) MY오픈뱅킹
- 3. 다른금융조회 > 다른금융계좌조회
- 4. 다른금융조회 > 거래내역조회

### 1. (비로그인 서비스가입 전) MY오픈뱅킹

- 비로그인 상태이거나 다른금융 계좌등록 전에는 오픈뱅킹 서비스 안내가 노출됩니다.
- 하나은행에서 다른금융 기관의 계좌를 조회하려면 [서비스가입] 버튼을 클릭합니다.

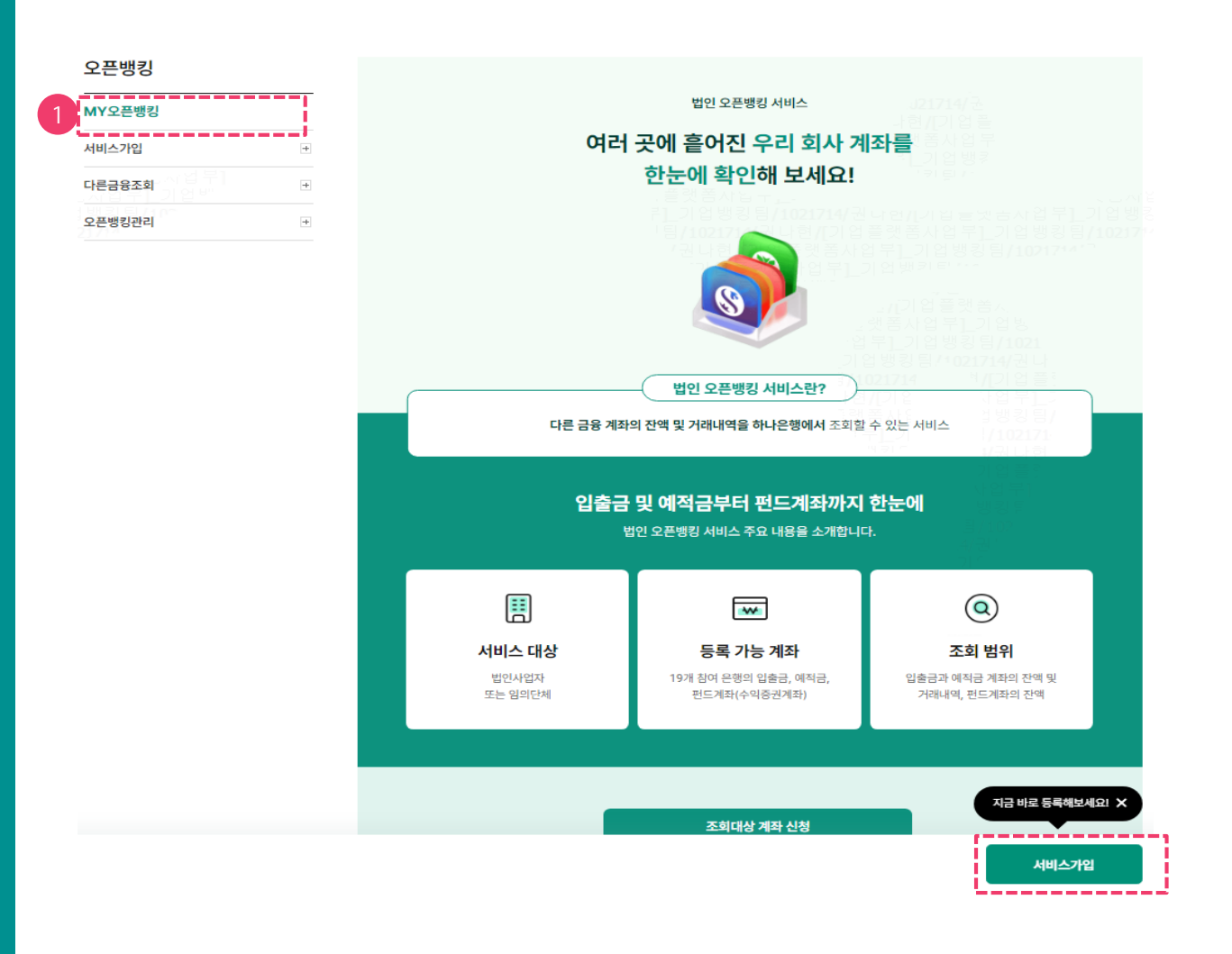

• [서비스 가입] 메뉴는 접근 권한이 있는 사용자만 가능하며, 로그인 후 이용할 수 있습니다.

[참고사항]

### 2. (서비스가입/다른금융 등록 후) MY오픈뱅킹

- 로그인한 사용자 권한에 따라 조회 가능한 다른금융 계좌현황을 계좌종류별, 은행별 확인할 수 있 습니다.
- 조회 시점에 따라 계좌정보 및 자산 현황이 실제 정보와 상이할 수 있습니다. [최신정보불러오기] 버튼을 클릭하여 계좌정보와 자산현황을 업데이트 합니다.

|        |   |                             |           | Home > 자금관리 > 오픈뱅킹 > <b>MY오픈뱅킹</b> |
|--------|---|-----------------------------|-----------|------------------------------------|
| 오픈뱅킹   |   | MY오픈뱅킹                      |           |                                    |
| MY오픈뱅킹 |   | 2024-10-23 13:33:25         |           | 1 C 최신정보불러오기                       |
| 서비스가입  | + | 등록된 총 자산 39건                | 📄 입출금 13건 |                                    |
| 다른금융조회 | + | 120,300,300,300             | 원         | 40,100,100,100원                    |
| 오픈뱅킹관리 | + | 입출금<br>40%<br>예적금<br>34.12% | ● 예적금 13건 | 40,100,100,100원                    |
|        |   | 펀드(평가금액)<br>25.88%          | ● 펀드 13건  | 40,100,100,100원                    |

\* 조회 시점에 따라 계좌정보 및 자산현황이 실제 정보와 상이할 수 있습니다. [최신정보불러오기] 버튼을 선택하여 업데이트 된 정보를 확인하세요.

| 중       다른 금융 계좌와 함께 하나은행 자산도 확인해 보세요.       하나은행 자산 확인히 |
|----------------------------------------------------------|
|----------------------------------------------------------|

#### 은행별 총 자산현황 10개

| No | 은행명           | 잔액              |
|----|---------------|-----------------|
| 1  | <b>5</b> 수협은행 | 10,100,100,100원 |
| 2  | 🔶 토스뱅크        | 5,600,200,220원  |
| 3  | B 카카오뱅크       | 3,100,100,100원  |
| 4  | SC제일은행        | 10,230,100,100원 |
| 5  | 🔵 우리은행        | 20,100,100,100원 |
| 7  | 😻 국민은행        | 5,100,100,100원  |
|    | 다른금융계좌조회      | 다른금융거래내역조회      |

### 3. 다른금융조회 > 다른금융계좌조회

- 오픈뱅킹 > 다른금융조회 > 다른금융계좌조회 메뉴를 클릭합니다.
- 로그인한 사용자의 권한에 따라 조회 가능한 다른금융 계좌정보를 확인할 수 있습니다.
- 전체계좌, 입출금, 예적금, 펀드 탭 별로 확인합니다.

| 오픈뱅킹          |   | 다른금융   | 계좌조회       |                   |            |           | ㅈ히택 | 저자아내                       | 거자하기                    |
|---------------|---|--------|------------|-------------------|------------|-----------|-----|----------------------------|-------------------------|
| MY오픈뱅킹        |   | 1      | 1체계좌       | 입출금               | 예적         | 금         |     | 펀드                         | 18011                   |
| <u>다른금융조회</u> |   | 입출금 6건 |            |                   |            |           |     | C 최신경                      | 성보불러오기                  |
| - 다른금융 계좌조회   |   | 은행명 💌  | [별칭] 계좌명 💌 | 계좌번호 💌            | 신규일 💌      | 최종거래/만기일  |     | 잔액                         | •                       |
| - 거래내역조회      |   |        | 수시입출금      | 110-010/010110108 | 2019-01-01 | 2020-10-0 | 1   | , 123)<br>(2024-12-1       | 000,000 원<br>0 14:56기준) |
| 오픈뱅킹관리<br>    | + |        | 수시입출금      | 110-010110110     | 2019-01-01 | 2020-10-0 | 1   | <b>123</b> ,<br>(2024-12-1 | 000,000 원<br>0 14:56기준) |
|               |   |        | 수시입출금      |                   | 2019-01-01 | 2020-10-0 | 1   | 123,<br>(2024-12-1         | 000,000 원<br>0 14:56기준) |
|               |   |        | 수시입출금      | LA REAL PERMIT    | 2019-01-01 | 2020-10-0 | 1   | <b>123</b> ,<br>(2024-12-1 | 000,000 원<br>0 14:56기준) |
|               |   |        | 수시입출금      |                   | 2019-01-01 | 2020-10-0 | 1   | , 123<br>(2024-12-1        | 000,000 원<br>014:56기준)  |
|               |   |        | 수시입출금      |                   | 2019-01-01 | 2020-10-0 | 1   | , <b>123</b><br>(2024-12-1 | 000,000 원<br>0 16:27기준) |
|               |   | 합계금액   |            |                   |            |           |     | 738,                       | 000,000 원               |
|               |   |        |            |                   |            |           |     | 인쇄                         | 엑셀다운로드                  |

안내

• 전자금융거래법에 의거 1년에 한번씩 손님의 오픈뱅킹 서비스에 대한 정보제공 동의가 필요합니다.

서비스 재동의 바로가기 >

[참고사항]

• [서비스 재동의 바로가기] 클릭 시 서비스 재동의 화면으로 이동합니다.

| 펀드 <mark>2</mark> 건 |                      |                                         |            |            |                                                        |
|---------------------|----------------------|-----------------------------------------|------------|------------|--------------------------------------------------------|
| 은행명 💌               | [별칭] 계좌명 💌           | 계좌번호 💌                                  | 신규일 💌      | 만기일 💌      | 평가금액 💌                                                 |
| 은행                  |                      | The second second second se             | 2023-09-05 | 2024-09-05 | <b>9,999,999,999,999,999원</b><br>(2024-01-01 13:01 기준) |
| 은행                  | P1 0/10/14/05 11/070 | and days and first static in Source and | 2023-09-05 | 2024-09-05 | <u>① 잔액조회실패</u> C                                      |
| 합계금액                |                      | 잔액조회                                    | 회 실패 시     | [새로고침] ㅂ   | <br>너튼을 선택해 주세                                         |
|                     |                      |                                         |            |            | 인쇄 엑셀다운로드                                              |

| 예적금 2건     |            |                                  |            |             |                                                        |  |  |  |  |
|------------|------------|----------------------------------|------------|-------------|--------------------------------------------------------|--|--|--|--|
| 은행명 💌      | [별칭] 계좌명 💌 | 계좌번호 💌                           | 신규일 💌      | 최종거래/만기일 💌  | 잔액 💌                                                   |  |  |  |  |
| · · · · 은행 | [은노.노성래순]  | No. 201 No. 101 No. 101          | 2023-09-05 | 2024-09-05  | <b>9,999,999,999,999,999원</b><br>(2024-01-01 13:01 기준) |  |  |  |  |
| 은행         | [은노.노성래순]  | N'IL MAY AND TANK AND A DAARAHAN | 2023-09-05 | 2024 -09-05 | O                                                      |  |  |  |  |
| 합계금액       |            |                                  |            |             | 9,999,999,999,998원                                     |  |  |  |  |

| 입출금 2건 | <u>I</u>          |                                                                                                    |            |            | ○ 최신정보불러오기                                         |
|--------|-------------------|----------------------------------------------------------------------------------------------------|------------|------------|----------------------------------------------------|
| 은행명 💌  | [별칭] 계좌명 💌        | 계좌번호 💌                                                                                                    | 신규일 💌      | 최종거래/만기일 💌 | 잔액 💌                                               |
| 은행     | [은노.노성래순]<br>당좌예금 | Rob State Res Res States & Report Re-                                                                                                    | 2023-09-05 | 2024-09-05 | <b>9,999,999,999,999원</b><br>(2024-01-01 13:01 기준) |
| 은행     | [은노.노성래순]<br>당좌예금 | The second second | 2023-09-05 | 2024-09-05 | Э                                                  |
| 합계금액   |                   |                                                                                                    |            |            | 잔액조회 중인 경우                                         |

예적금

### 다른금융계좌조회

전체계좌

### • [최신정보불러오기] 버튼 클릭 후.

1) 다른 금융기관에서 정보를 가져오고 있는 중인 경우 로딩중 이미지가 노출됩니다.

입출금

2) 다른 금융기관의 사정으로 인해 정보 조회 실패 시, [잔액조회실패] 메시지와 [새로고침] 버튼

이 노출됩니다.

• [잔액조회실패] 메시지 클릭 시 오류 사항을 확인할 수 있습니다

#### 최신정보불러오기

• 조회 시점에 따라 계좌정보 및 자산 현황이 실제 정보와 상이할 수 있습니다. [최신정보불러오기] 버튼을 클릭하여 업데이트 된 계좌정보를 확인할 수 있습니다.

조회탭 저장안내 🕕

펀드

[\_\_\_\_\_]

저장하기

## 3. 다른금융조회 > 다른금융계좌조회

#### [참고사항] • 내역이 많을 경우 [더보기] 버튼이 노출되며, [더보기] 버튼을 클릭하여 내역을 확인합니다.

| No | 거래일시 💌              | 적요 💌                  | 입금 💌        | 출금 💌        | 거래후잔액 💌     |
|----|---------------------|-----------------------|-------------|-------------|-------------|
| 1  | 2024-08-19 15:35:24 | 10100 (0001-0001-0001 |             | 303,143     | 303,143     |
| 2  | 2024-08-18 15:35:24 | (뚬)옘훈래봇               |             | 303,143,000 | 303,143,000 |
| 3  | 2024-08-17 15:35:24 | (뚬)옘훈래봇               | 100,000,000 | 3,143,000   | 3,143,000   |
| 4  | 2024-08-16 15:35:24 | (뚬)옘훈래봇               | 10,000,000  | 325,000     | 325,000     |
| 5  | 2024-08-15 15:35:24 | (뚬)옘훈래봇               | 1,000,000   | 20,000      | 20,000      |
| 6  | 2024-08-14 15:35:24 | (뚬)옘훈래봇               | 100,000     |             |             |
| 35 | 2024-08-13 15:35:24 | (뚬)옘훈래봇               | 10,000      | 30,000      | 30,000      |
|    |                     |                       |             |             |             |

| 은행명/계좌명 | ! / 기업자유예금       | 사업자번호  |                               |
|---------|------------------|--------|-------------------------------|
| 잔액      | 999,999,999,999원 | 출금가능금액 | 999,999,999,99 <del>9</del> 원 |

조회일시 : 2024-09-25 11:03:42

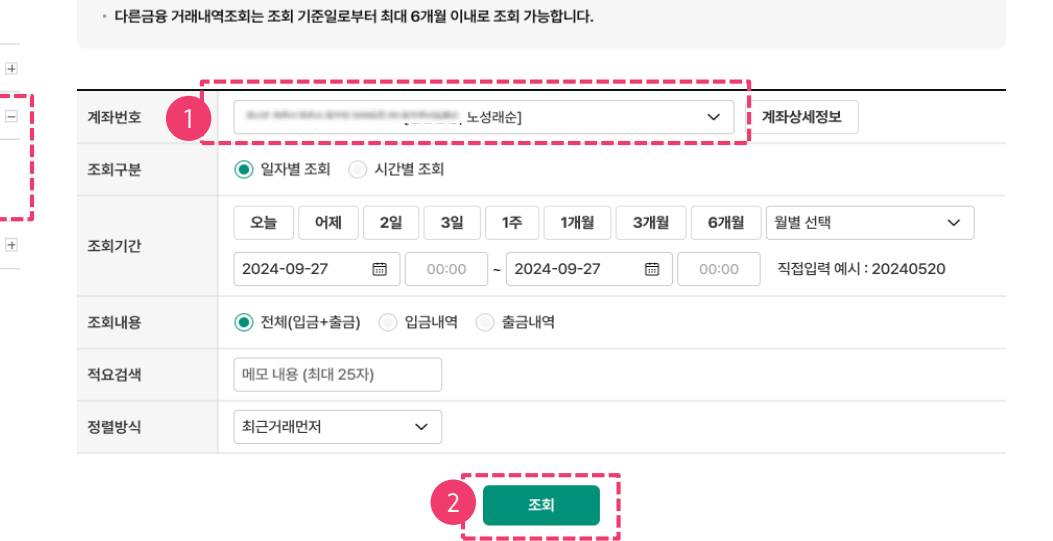

#### 오픈뱅킹

MY오픈뱅킹 서비스가입

다른금융조회

- 다른금융 계좌조회

- 거래내역조회

오픈뱅킹관리

#### 거래내역조회

- 거래내역조회 결과를 확인합니다.
- 계좌 선택 및 조회 조건을 설정하고 [조회] 버튼을 클릭합니다.
- 로그인한 사용자의 권한에 따라 조회 가능한 다른금융 계좌 거래내역을 조회할 수 있습니다.
- 오픈뱅킹 > 다른금융조회 > 거래내역조회 메뉴를 클릭합니다.

### 4. 다른금융조회 <u>> 거래내역</u>조회\_\_\_\_\_

# 5. 오픈뱅킹관리

- 1. 조회대상 계좌등록
- 2. 조회대상 계좌관리
- 3. 오픈뱅킹 신청결과조회
- 4. 오픈뱅킹 권한설정
- 5. 통지이메일관리
- 6. 금융거래정보재동의

6-1. 서비스재동의

7. 서비스해지

1.계좌 선택

2 3

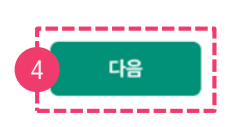

조회대상 계좌로 등록 시 하나은행외 타 금융기관에서 해당 계좌의 잔액, 거래내역등이 조회됨을 충분히 이해하였으며, 이에 동의합니다.

✓ 센택한 계좌의 오픈뱅킹 서비스 이용을 위한 조회대상 계좌등록 신청에 동의합니다.

#### 조회대상 계좌등록 신청 동의

| NO  |   | 종류 💌 | [별칭] 계좌명 💌        | 계좌번호 💌                                           | 신규일 💌      | 최종거래/만기   |
|-----|---|------|-------------------|--------------------------------------------------|------------|-----------|
| 1 2 |   | 입출금  | [은노.노성래순]<br>당좌예금 |                                                  | 2022-06-29 | 2024-07-' |
| 2   |   | 입출금  | [곤훈.상형윤]산업보통예금    | 11 1. Eq. (1) 1. East 100 (1) 1                  | 1999-08-13 | 2024-07-  |
| 3   |   | 입출금  | [준해.진재길7]기업자유예금   | 11-11, 2040-1010 <sup>-1</sup> (Lot) 2000[1], 10 | 1999-08-13 | 2024-07-' |
| 4   |   | 입출금  | [연기.준최]보통예금       | 1776 (1977) (1977) (1978) (1977) (1977)          | 2022-06-29 | 2024-07-  |
| 5   |   | 입출금  | [연기.준최]보통예금       | 17-16 (Equal 2017) (East 2018) (2.16)            | 2022-06-29 | 2024-07-  |
| 6   | ~ | 입출금  | [연기.준최]보통예금       | 11 - 11 - 11 - 11 - 1 - 11 - 11 - 11 -           | 2022-06-29 | 2024-07-  |

#### 선택 0건 / 총 0건

| 1 | 전체계좌 | 입출금 | 예적금 | 펀드 |  |
|---|------|-----|-----|----|--|
|---|------|-----|-----|----|--|

ㆍ 조회대상으로 등록된 계좌에 한하여 다른 금융기관에서 조회 가능합니다. (미등록 시 다른 금융기관에서는 조회 불가 합니다.)

• 다른 금융기관 오픈뱅킹에서 조회 할 하나은행 계좌를 등록 하실 수 있습니다.

#### 조회대상 계좌등록

- [다음] 버튼을 클릭합니다.
- 조회대상 계좌로 등록할 계좌를 선택하고, 신청동의 항목을 읽고 동의합니다.
- 탭 별로 계좌를 확인 할 수 있습니다.
   (기 조회대상 계좌로 듄록된 경우 체크박스가 비활성화되어 노출됩니다.)
- 다른 금융기관에서 조회할 수 있도록 하나온행 계좌를 선택합니다.

#### Step 1. 계좌선택

### 1. 조회대상 계좌등록(마스터+사용자 및 단독사용자)

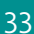

### 1. 조회대상 계좌등록(마스터+사용자 및 단독사용자)

#### Step 2. 약관동의 - OTP 및 인증서 제출

- 필수 약관과 신청서를 상세히 읽고 동의합니다.
- OTP 번호를 입력하고 [확인] 버튼을 클릭힙니다.
- 공동인증서 또는 금융인증서 로 인증절차를 진행합니다.

#### 조회대상 계좌등록

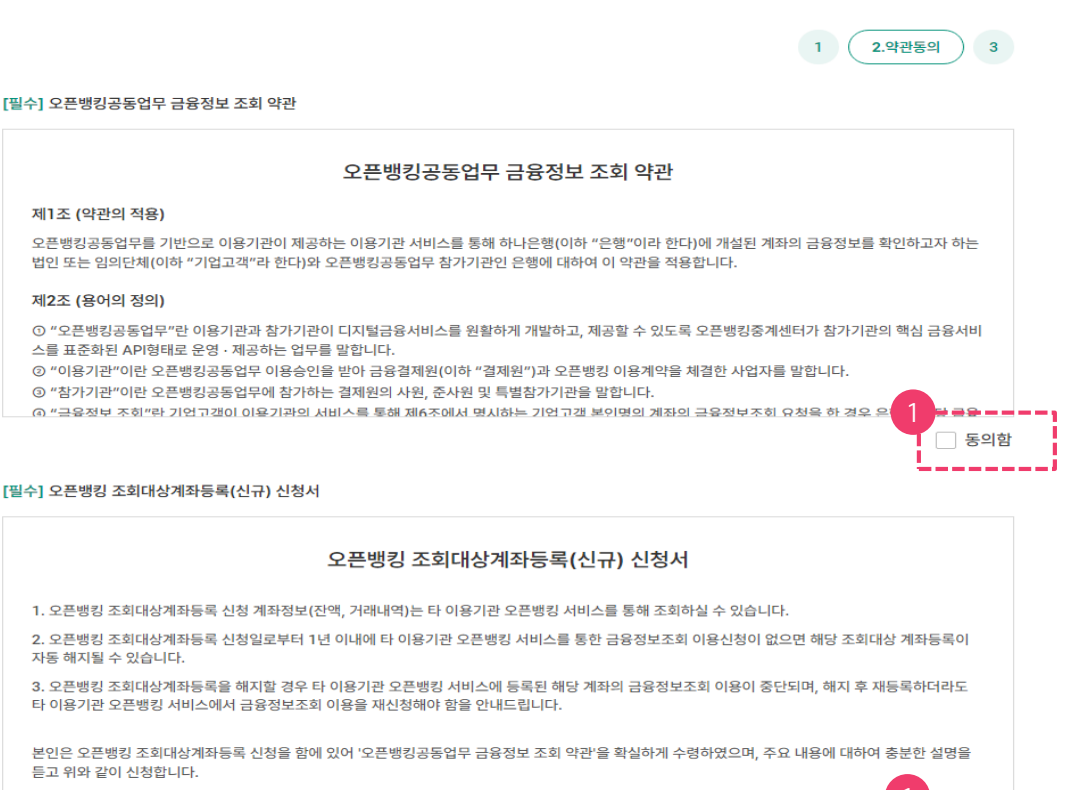

#### OTP 비밀번호 입력

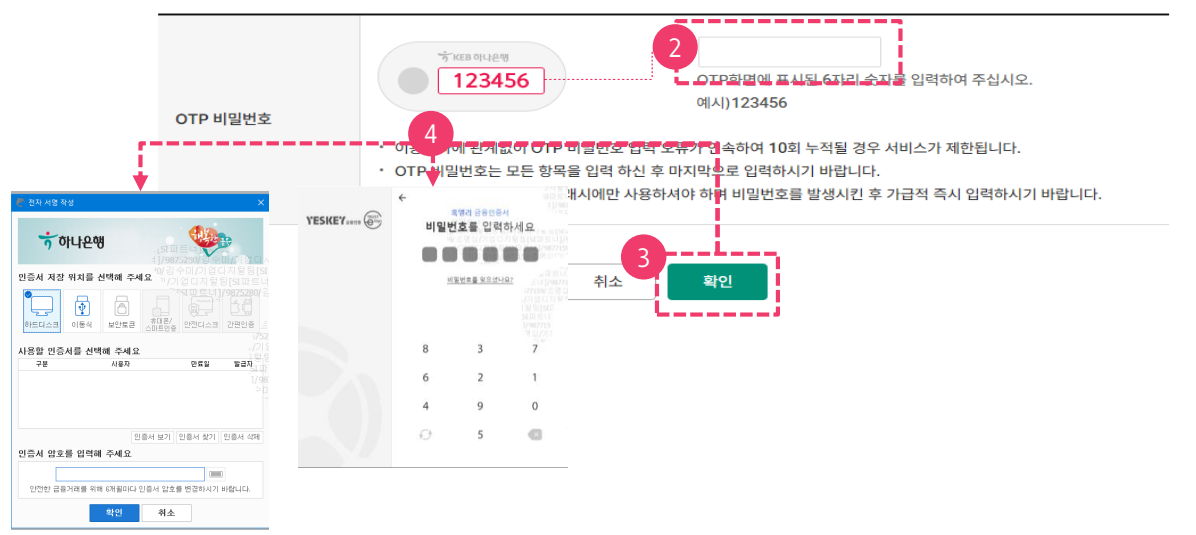

신청함

### 1. 조회대상 계좌등록(마스터+사용자 및 단독사용자)

#### Step 3. 조회대상 계좌등록 신청 완료

- 조회대상 계좌등록 신청이 완료 되었습니다.
- [신청결과조회] 버튼을 클릭하여 신청결과를 확인할 수 있습니다.
- [다른금융 계좌등록] 버튼을 클릭하여 추가로 등록할 수 있습니다.

| 조회대상 계좌등록                       | 1 2 3.완료 |
|---------------------------------|----------|
| 조회대상 계좌등록 신청이 완료되었습니다.          |          |
| 신청결과는 오픈뱅킹 신청결과조회에서 확인해 주시기 바랍니 | 다.       |
| 신청결과조회 다른금융 계좌등록                |          |

### 2. 조회대상 계좌관리(마스터+사용자 및 단독사용자)

#### Step 1. 계좌선택

- 조회대상 계좌로 등록한 하나은행 계좌를 확인하고 조회대상 계좌 등록해지를 할 수 있습니다.
- 등록해지 할 계좌를 선택합니다.
- 조회대상 계좌 등록해지 신청 동의 사항을 읽고 동의합니다.
- [다음] 버튼을 클릭합니다.

#### 조회대상 계좌관리

• 다른 금융기관 오픈뱅킹에서 조회 가능한 하나은행 계좌에 대해 관리 하실 수 있습니다.

· 등록 해지 시, 다른 금융기관 오픈뱅킹에서 하나은행 계좌 등록 및 조회가 제한됩니다.

| 전체계좌 | 입출금 | 예적금 | 펀드 |
|------|-----|-----|----|
|------|-----|-----|----|

선택 <mark>0</mark>건 / 총 0건

| NO |     | 종류▼ | [별칭] 계좌명 💌        | 계좌번호 💌                       | 신규일 💌      | 최종거래/만기  |
|----|-----|-----|-------------------|------------------------------|------------|----------|
| 1  |     | 입출금 | [은노.노성래순]<br>당좌예금 | \$15.84×217.8×12082.8        | 2022-06-29 | 2024-07- |
| 2  |     | 입출금 | [곤훈.상형윤]산업보통예금    | 11. Apr 21. Act 2005. A      | 1999-08-13 | 2024-07- |
| 3  |     | 입출금 | [준해.진재길7]기업자유예금   | 115 Bar 201 Bar 2003 B       | 1999-08-13 | 2024-07- |
| 4  | -9- | 입출금 | [연기.준최]보통예금       | \$15.00-2010.000%.0          | 2022-06-29 | 2024-07- |
| 5  |     | 입출금 | [연기.준최]보통예금       | 11. Aut 21. Aut 2015. A      | 2022-06-29 | 2024-07- |
| 6  |     | 입출금 | [연기.준최]보통예금       | 11 1. Opt. 211   Lot 20052 1 | 2022-06-29 | 2024-07- |

#### 조회대상 계좌 등록해지 신청 동의

선택한 계좌의 거래내역 등 관련 정보를 다른 금융기관에서 조회가 제한됨을 확인하고 동의 합니다.

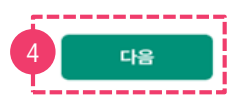

1.계좌 선택

2 3

### 2. 조회대상 계좌관리(마스터+사용자 및 단독사용자)

#### Step 2. 약관동의 - OTP 및 인증서 제출 |

- 필수 신청서를 상세히 읽고 신청합니다.
- OTP 번호를 입력하고 [확인] 버튼을 클릭합니다.
- 공동인증서 또는 금융인증서 로 인증절차를 진행합니다.

#### 조회대상 계좌관리

#### [필수] 오픈뱅킹 조회대상계좌등록(해지) 신청서

#### 오픈뱅킹 조회대상계좌등록(해지) 신청서

1. 오픈뱅킹 조회대상계좌등록 신청 계좌정보(잔액, 거래내역)는 타 이용기관 오픈뱅킹 서비스를 통해 조회하실 수 있습니다.

2. 오픈뱅킹 조회대상계좌등록 신청일로부터 1년 이내에 타 이용기관 오픈뱅킹 서비스를 통한 금융정보조회 이용신청이 없으면 해당 조회대상 계좌등록이 자동 해지될 수 있습니다.

3. 오픈뱅킹 조회대상계좌등록을 해지할 경우 타 이용기관 오픈뱅킹 서비스에 등록된 해당 계좌의 금융정보조회 이용이 중단되며, 해지 후 재등록하더라도 타 이용기관 오픈뱅킹 서비스에서 금융정보조회 이용을 재신청해야 함을 안내드립니다.

본인은 오픈뱅킹 조회대상계좌등록을 해지함에 있어 주요 내용에 대하여 충분한 설명을 듣고 위와 같이 해지 신청합니다.

년 월 일

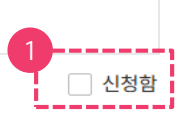

1

**2.**약관동의

3

#### OTP 비밀번호 입력

|                                                                                                    | ı                                                                                                    |
|----------------------------------------------------------------------------------------------------|----------------------------------------------------------------------------------------------------|
|                                                                                                    | <sup>· 첫 KEB 이나온에</sup> 2<br>123456                                                                                                    |
| OTP 비밀번호                                                                                                    | VII/11/12/34/0                                                                                                    |
|                                                                                                    | • 이용일자에 관계없이 OTP 비밀번호 입력 오류가 연속하여 10회 누적될 경우 서비스가 제한됩니다.                                                                                         |
|                                                                                                    | - 4 P 비밀번호는 모든 항목을 입력 하신 후 마지막으로 입력하시기 바랍니다.                                                                                                    |
| <b>↓</b>                                                                                                    | • OTD는 전다하 저 니그은 거래 시에만 사용하셔야 하며 비밀번호를 발생시킨 후 가급적 즉시 입력하시기 바랍니다.                                                                                 |
| 👸 전자 서영 작성                                                                                                    | YESKEY++++     G                                                                                                    |
| <u>ጎ ስኒ 2 행</u>                                                                                                    |                                                                                                    |
| 인증서 저장 위치를 선택해 주세요 **/기상 입지지 등 등<br>**/기상 입지 등 등 등 대<br>**/기상 입지 등 등 등 대<br>**/기 등 등 대<br>**/기 등 등 대<br>**/기 등 등 대<br>**/기 등 등 대<br>**/기 등 등 대<br>**/기 등 등 대<br>**/<br>**/<br>**/<br>**/<br>**/<br>**/<br>**/<br>**/<br>**/<br>** | 「日本」<br>和学校主義主義法法法<br>部合<br>和学校主義主義法法法<br>部合<br>和学校<br>和学校<br>教会<br>和学校<br>教会<br>本学校<br>教会<br>教会<br>教会<br>教会<br>教会<br>教会<br>教会<br>教会<br>教会<br>教会 |
| 사용할 민증서를 선택해 주세요                                                                                                    |                                                                                                    |
| 구분 사용자 만류일 발급자                                                                                                    | 6 2 1                                                                                                    |
|                                                                                                    | 4 9 0                                                                                                    |
|                                                                                                    | O 5 C                                                                                                    |
| 인종서 보기 인종서 찾기 인종서 삭                                                                                                    | 4                                                                                                    |
|                                                                                                    |                                                                                                    |
| 안전한 금융거래를 위해 6개불마다 인증서 암호를 변경하시기 바랍니다.                                                                                                    |                                                                                                    |
| 확인 취소                                                                                                    |                                                                                                    |

### 2. 조회대상 계좌관리(마스터+사용자 및 단독사용자)

#### Step 3. 완료

- 조회대상 계좌 듕록해지 신청이 완료 되었습니다.
- [신청결과조회] 버튼을 클릭하여 신청결과를 확인할 수 있습니다.
- [조회대상 계좌듕록] 버튼을 클릭하여 추가로 조회대상 계좌를 듕록할 수 있습니다.

| 조회대상 계좌관리                      | 1 2 3. 완료 |
|--------------------------------|-----------|
| 오회대상 계좌 등록해지 신청이 완료되었습니        | 다.        |
| 신청결과는 오픈뱅킹 신청결과조회에서 확인해 주시기 바립 | յեւն։     |
| 신청결과조회 조회대상 계좌등록               |           |

### 3. 오픈뱅킹 신청결과조회(마스터+사용자 및 단독사용자)

- 다른금융 계좌등록, 다른금융 계좌 연결해제, 조회대상 계좌등록, 조회대상 계좌 등록해지, 금융 거래정보재동의 에 대한 신청 결과를 확인하실 수 있습니다.
- ※ 신청 건수가 많거나, 타 기관 응답이 지연될 경우 처리 시간이 오래 걸릴 수 있습니다.
- 조회 하고자 하는 조건을 선택하고 [조회]버튼을 클릭합니다.
- 신청결과를 확인할 수 있습니다.

오픈뱅킹 신청결과조회

#### • 오픈뱅킹 서비스를 위해 등록 혹은 연결해제 한 계좌(하나은행 및 다른금융 포함) 및 금융거래정보재동의에 대한 최종 처리 결과를 확인 하실 수 있습니 다. 신청구분 ● 계좌 등록 ○ 계좌 연결해제 다른금융 ÷. 어제 2일 1주 1개월 3개월 • 오늘 6개원 월별 선택 신청기간 :::] ~ 2024-12-09 2024-12-09 [:::] 직접입력 예시 : 20240930 처리결과 ● 전체 ○ 정상 ○ 오류 조회 × 오류 내용 ###OBP 해당 참가기관 거래가능상태 아님 [L] 처리격과 <u> 오</u>르 정상 건수 1건 4건 확인 신청일 💌 처리결과 👻 종류 👻 은행명 👻 [계좌별칭]/계좌명 👻 계좌번호 👻 오류 내용 👻 No 3 2024-12-04 오류 오류 1 1-1-1 march 2 2024-12-04 오류 1-1 mar-1 오류 2024-12-04 3 오류 오류 1-1 march 2024-12-04 입출금 -----수시입출금 4 정상 5 2024-12-04 오를 오류 1-1 mar-1 회차번호 오류 계좌 재등록

#### [참고사항]

- 다른금융계좌등록 조회 시 [오류] 인 경우 종류, 계좌별칭 또는 계좌명이 노출되지 않습니다.
- [오류]인 경우 [오류] 텍스트 링크 클릭 시 오류 내용을 확인 할 수 있습니다.
- [회차번호 오류 계좌 재듕록] 은 회차번호가 필요한 국민/산업은행의 일부 예적금 계좌 중
   사용자가 회차번호를 잘못 입력했거나, 회차번호가 필요한데 미입력 했을 경우 해당 버튼을 통해 재듕록
   할 수 있습니다.

### 4. 오픈뱅킹 권한설정(마스터+사용자)

- 마스터+사용자만 본 메뉴를 접근할 수 있습니다.
- 마스터+사용자 본인이 등록한 다른 금융 계좌 중 내부통제편입대상 사용자에게 조회 권한을 부 여할 수 있습니다.
- 최초에는 본 메뉴를 통해 사용자에게 조회 가능한 계좌를 선택하면 자동으로 사용자들이 접근 가능한 메뉴 권한이 부여 됩니다.
- 마스터+사용자는 권한을 부여하고자 하는 사용자 를 선택합니다.
- 선택한 사용자에게 하단 계좌권한 영역에서 계좌별 조회 권한을 부여 하거나 해제합니다.
   (선택 해제 시 해당 계좌는 조회 되지 않습니다.)
- [권한수정] 버튼 클릭 합니다.
- 사용자는 재로그인 시, 접근 가능한 메뉴와 계좌에 대해 조회 가능합니다.

#### 오픈뱅킹

#### 오픈뱅킹 권한설정

| MY오픈뱅킹<br>서비스가입             | + | <ul> <li>통제 대상자의 오픈뱅킹 조회 권한을 조회/변경하실 수 있습니다.</li> <li>오픈뱅킹 조회 권한 변경 시 내부통제 &gt; 사용자 권한 설정 내 "오픈뱅킹" 조회 권한도 자동 적용 됩니다.</li> <li>사용자를 선택 하신 후, 등록할 계좌를 선택해 주세요.</li> </ul> |           |                                         |       |      |  |  |
|-----------------------------|---|----------------------------------------------------------------------------------------------------|-----------|-----------------------------------------|-------|------|--|--|
| 다른금융조회                      | + |                                                                                                    |           |                                         |       |      |  |  |
| 오픈뱅킹관리                      | - | 사용자                                                                                                    | 선택        |                                         |       |      |  |  |
|                             |   | NO                                                                                                    | 유형 🔻      | 사용자명 💌                                  | 부서 💌  | 직위 💌 |  |  |
| - 조회대상 계좌등록                 |   | 1                                                                                                    | 결재사용자     | and successful the second second second | 재경팀   | 팀원   |  |  |
| - 조회대상 계좌관리                 |   | 2                                                                                                    | 결재사용자     | The second but has seen a branches      | 구매물류팀 | 팀원   |  |  |
| - 오픈뱅킹 <mark>신</mark> 청결과조회 |   | 1                                                                                                    | 결재사용자     | And the set has setting a negative      | 재경팀   | 담당   |  |  |
| - 오픈뱅킹 권한설정                 |   | 4                                                                                                    | 결재사용자     |                                         | 재경팀   | 팀원   |  |  |
| - 통지이메일관리                   |   | 5                                                                                                    | 마스터+사용자   | and designed does not be a second and   | 재경팀   | 팀장   |  |  |
| - 금융거래정보재동의                 |   | 6                                                                                                    | 급여마스터+사용자 | the second second second second second  | 경영관리팀 | 부장   |  |  |
|                             |   | _                                                                                                    | 거네나오키     | the second test that we have been been  | 격여과리티 | cici |  |  |

#### 계좌권한 선택 0건 / 총 6건

| NQ   | 은행/계좌명 💌            | 계좌번호 🔻                     | 잔액 💌        | 비고    |
|------|---------------------|----------------------------|-------------|-------|
| 2    | 수 <mark>시입출금</mark> | the second county a second | 123,000,000 | 사용자조회 |
| 2    | 수 <mark>시입출금</mark> |                            | 123,000,000 | 사용자조회 |
| 3    | 수시입출금               |                            | 123,000,000 | 사용자조회 |
| 4    | ·<br>수시입출금          |                            | 123,000,000 | 사용자조회 |
| 5    | 수 <mark>시입출금</mark> |                            | 123,000,000 | 사용자조회 |
| 6    | 수 <mark>시입출금</mark> | 15.00-00 EX.000.0000       | 123,000,000 | 사용자조회 |
| . L. | <br>- 2             |                            |             |       |

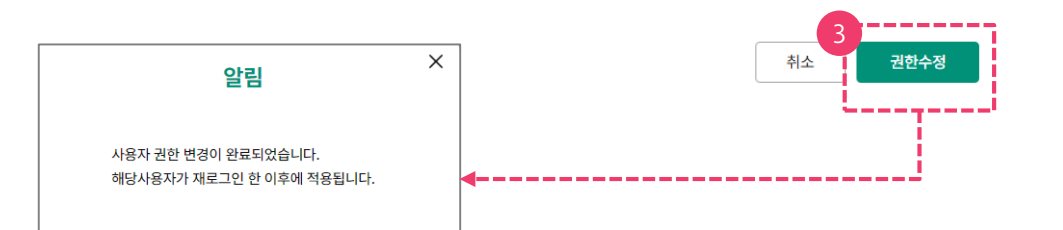

확인

### 5. 통지이메일관리(마스터+사용자 및 단독사용자)

#### Step 1. 이메일 주소 변경할 계좌 선택 및 변경할 이메일 정보 입력

- 다른 금융계좌 등록 시 최초로 입력한 이메일 주소를 확인하고 변경할 수 있습니다.
- 변경하고자 하는 계좌를 선택합니다.
- 변경할 이메일주소를 입력합니다.
- [선택계좌 이메일주소변경] 버튼을 클릭합니다.

#### 통지이메일관리

• 계좌 등록 시 최초로 입력한 이메일을 확인하고 변경하실 수 있습니다.

• 각 금융기관에서 금융거래정보를 이메일로 안내해 드립니다.

#### 선택 0건 / 총 6건

| NO | 종류 💌 | 은행명 💌                | [계좌별칭]/계좌명 💌 | 계좌번호 👻                                       | 이메일 주소 💌      |
|----|------|----------------------|--------------|----------------------------------------------|---------------|
| 1  | 입출금  |                      | 수시입출금        | 11-1-40-021 E-1 2002 - 0 2-41281             | l@hanafos.com |
| 2  | 입출금  |                      | 수시입출금        | \$15, 46-101 Ext 20052.0 Exp/280             | @yahoo.com    |
| 3  | 입출금  |                      | 수시입출금        | \$15, \$20, \$21, \$14, 20052 is \$14, \$25, | l@hanafos.com |
| 4  | 입출금  |                      | 수시입출금        | 11-1 day 2017 East 20072 in Resp. 2201       | l@hanafos.com |
| 5  | 입출금  |                      | 수시입출금        | 115 de-227 Ext 2023 IN \$-27781              | l@hanafos.com |
| 6  | 입출금  | 11.00.0010.0010.0000 | 수시입출금        | 11-12 Aug. 2017 No.6 20052 10 Aug. 2205      | l@hanafos.com |
|    |      |                      |              |                                              |               |

#### 변경할 이메일 주소

|     | 1 |   |      |   |
|-----|---|---|------|---|
| 이메일 | 2 | @ | ) 선택 | - |
|     | τ |   |      |   |

\* 금융정보 제공 내역 통지를 위한 회사 대표 이메일을 입력해주세요.

\* 각 금융기관에서 하나은행 오픈뱅킹에 등록한 금융정보를 이메일로 안내해 드립니다.

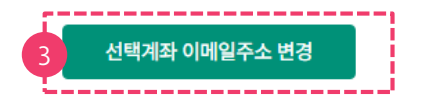

### 5. 통지이메일관리(마스터+사용자 및 단독사용자)

#### Step 2. 신청 완료

- 통지이메일 변경 신청이 완료 되었습니다.
- [확인] 버튼 클릭 시 통지이메일 관리 화면으로 이동합니다.

#### 통지이메일관리

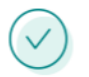

통지이메일 변경 신청이 완료되었습니다.

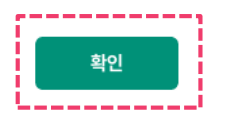

### 6. 금융거래정보재동의

#### Step 1. 계좌선택

- 재동의할 계좌를 선택합니다.
- 계좌는 한번에 최대 20개까지 선택 가늉합니다.
- 계좌 선택 후 [선택계좌 재동의 ] 버튼을 클릭합니다.

| 오픈뱅킹                  |   | 금융         | 거래?              | 정보재              | 동의                |               |           |                     |                                     |            |
|-----------------------|---|------------|------------------|------------------|-------------------|---------------|-----------|---------------------|-------------------------------------|------------|
| MY오픈뱅킹                |   |            |                  |                  |                   |               |           |                     | 1.계솨선택                              | 2 3        |
| 서비스가입<br>다른금융조회       | + | ・ Ξ<br>・ 한 | 금융거래정<br>한 번에 20 | 보재동의 시<br>개까지 선택 | 점이 도래한<br>가능 합니다. | 계좌 확인 후,      | 재동의 절차를 진 | 행해 주시기 바랍니다. (기 동의된 | 계좌는 노출되지 않습니다.)                     |            |
| 오픈뱅킹관리                | - | 선택 0       | 건 / 총 5          | 건                |                   |               |           |                     |                                     |            |
| - ㅈ히대사 계자드로           |   | No         |                  | 잔여일 💌            | 종류 🔻              | 은행 💌          | [2        | 녜좌별칭]/계좌명 ᢦ         | 계좌번호 💌                              | 동의만료일 💌    |
| - 조히대사 게자과리           |   | 1          |                  | D-12             | 입출금               | 15.00107.00   | 수시입출금     |                     | the second to one where the         | 2024-12-22 |
| · 도외대경 세과한다           |   | 2          |                  | D-12             | 입출금               | 11010-010     | 수시입출금     |                     | and date and does made in the other | 2024-12-22 |
| - 포근영영 전영철파포와         |   | 3          |                  | D-12             | 입출금               | 11010-010     | 수시입출금     |                     | this second for many a topology     | 2024-12-22 |
| - 오픈뱅킹 권안실성           |   | 4          |                  | D-12             | 입출금               | 11010-010     | 수시입출금     |                     | and the set for much a proving      | 2024-12-22 |
| - 동시이메일관리             |   | 5          |                  | D-12             | 입출금               | 11.00.001.004 | 수시입출금     |                     | the second for some a transfer      | 2024-12-22 |
| - 금융거래정보재동의           |   |            | ٤                | j                |                   |               |           |                     |                                     |            |
| - <mark>서</mark> 비스해지 |   |            |                  |                  |                   |               | 2         | <sup>1택계좌</sup> 재동의 |                                     |            |

#### 안내

- 서비스 재동의는 1년마다 동의 , 금융거래정보재동의는 5년마다 재인증이 필요합니다.
- 서비스 재동의는 별도의 인증절차 없이 가능하며, 금융거래정보재동의는 약관동의 및 OTP 및 전자서명 절차가 필요합니다.
- 같은 조회 권한을 가진 계좌에 대해 다른 사용자가 재동의한 경우 해당 계좌는 재동의 처리 되어 노출되지 않습니다.
- \* 사용자(마스터 포함)에게 조회 권한이 부여되지 않는 계좌는 본 화면에 노출되지 않으므로, 조회 권한을 부여 받아 재동의 절차를 진행해 주시기 바랍니다.

#### [참고사항]

- 사용자 본인에게 조회 권한이 있는 계좌가 노출됩니다.
- 같은 조회 권한을 가진 계좌에 대해 다른 사용자가 재동의한 경우 해당 계좌는 재동의 처리 되어 노출되지 않습니다.
- 사용자(마스터 포함)에게 조회 권한이 부여되지 않는 계좌는 본 화면에 노출되지 않으므로, 조회 권한을 부여 받아 재동의 절차를 진행해 주시기 바랍니다.

### 6. 금융거래정보재동의

#### Step 2. 약관동의

- 필수 약관과 동의서를 상세히 읽고 동의합니다.
- OTP 번호를 입력하고 [확인] 버튼을 클릭합니다.
- 공동인증서 또는 금융인증서 로 인증절차를 진행합니다

#### 금융거래정보재동의

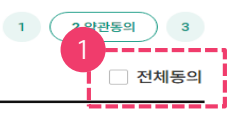

[필수] 오픈뱅킹 서비스 이용약관 (법인고객용)

#### 오픈뱅킹 서비스 이용약관 (법인고객용) 제1조 (목적) 본 약관은 (해하나은행(이하 "은행"이라 합니다)이 이용자에게 제공하는 (주)하나은행 오픈뱅킹 서비스(이하 "서비스"라 합니다)의 이용과 관련하여 은행과 이용자 간의 권리 및 의무, 책임사항, 서비스 이용조건, 철차 등 기본적인 사항을 규정함을 목적으로 합니다. 제2조 (용어의 정의) 이 본 약관에서 사용하는 용어의 정의는 다음과 같습니다. 1. "서비스"란 "오픈뱅킹공동업무"를 기반으로 "이용자"에게 제공되는 계좌조회 서비스를 말합니다. 2. "이용자"한 본 약관에 의하여 은행과 체결한 계약에 따라 은행이 제공하는 "서비스"를 이용하는 법인 또는 입의단체를 말합니다. 3. "운영기관"이란 "오픈뱅킹공동업무"를 운영·제공하는 사단법인 금융결제원을 말하며, "참가기관"이란 오픈뱅킹공동업무에 참가하는 결편인이나 봐.주 [필수] 법인고객 금융정보 제3자 제공 동의서 (오픈뱅킹 공동업무 참가기관용)

오픈뱅킹 공동업무 참가기관 귀중

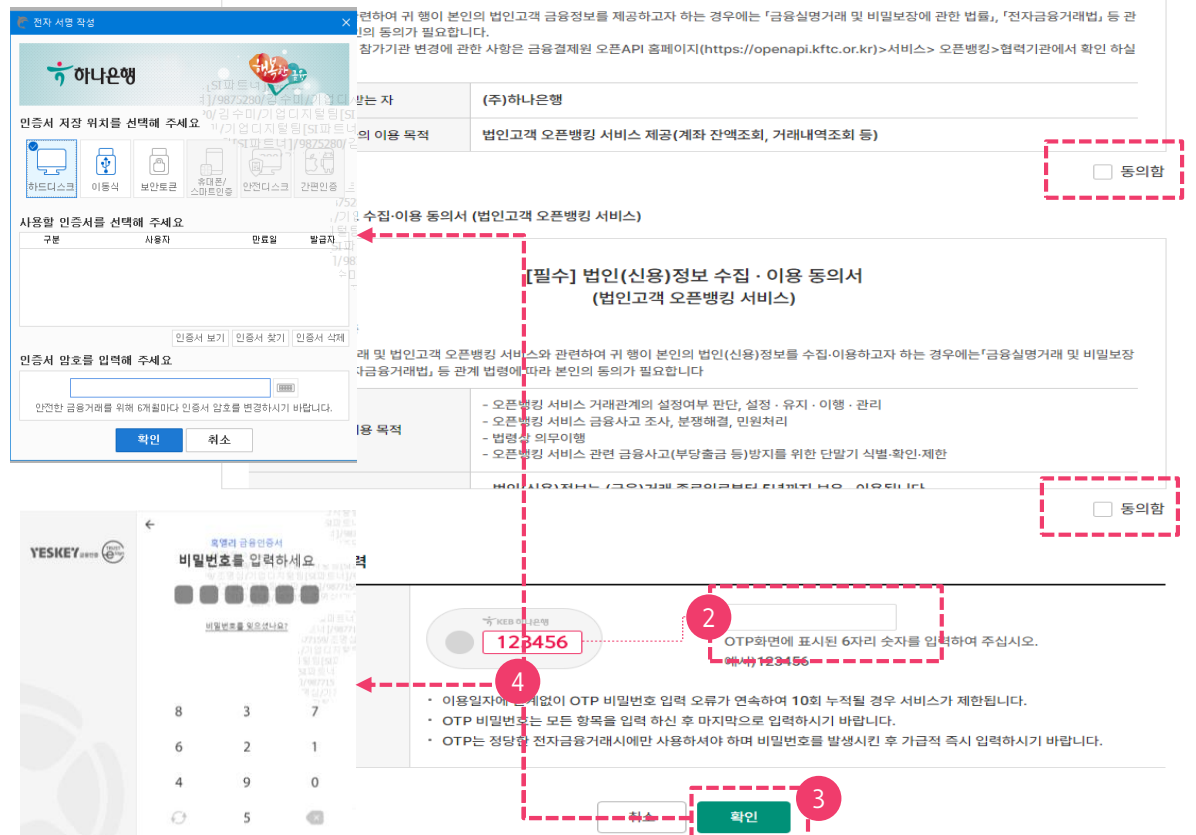

### 6. 금융거래정보재동의

#### Step 3. 완료

- 금융거래정보재동의 신청이 완료 되었습니다.
- [신청결과조회] 버튼을 클릭하여 신청결과를 확인할 수 있습니다.
- [추가 동의하기] 버튼을 클릭하여 추가로 듕록할 수 있습니다.

| <b>오픈뱅킹</b><br> |   | 금융거래정보재동의                                                                                |  |  |  |
|-----------------|---|------------------------------------------------------------------------------------------|--|--|--|
|                 |   |                                                                                          |  |  |  |
| 다른금융조회          | + |                                                                                          |  |  |  |
| 오픈뱅킹관리          | - |                                                                                          |  |  |  |
| - 조회대상 계좌등록     |   | 금융거래정보재동의 신청이 완료되었습니다.                                                                   |  |  |  |
| - 조회대상 계좌관리     |   |                                                                                          |  |  |  |
| - 오픈뱅킹 신청결과조회   |   | 시처겨지는 이프배키 시처겨지                                                                          |  |  |  |
| - 오픈뱅킹 권한설정     |   | 단장을서는 도단장장 단장을서도되에서 확진에 무지가 아랍니다.<br>토제대사자근 파이되 사요자이 경은 시처경과조히는 마시터 사요자를 통해 화이체 조사가 바라니다 |  |  |  |
| - 통지이메일관리       |   | 금융거래정부재 돈이 계장가 있는 경우 [추가 돈이하기] 버트을 서택하여 계속 지행해 주시기 바랍니다.                                 |  |  |  |
| - 금융거래정보재동의     |   |                                                                                          |  |  |  |
| - 서비스해지         |   |                                                                                          |  |  |  |

|   | 신청결과조회 | 추가 동의하기 |  |
|---|--------|---------|--|
| L |        |         |  |

### 6-1. 서비스 재동의

- 서비스 재동의 계좌를 확인합니다.
- 계좌가 많을 경우 [더보기] 버튼을 선택합니다.
- 모든 계좌 목록을 확인 하신 경우에는 [확인] 버튼이 활성화 됩니다.
- 서비스 이용 동의 읽고 동의합니다.
- [확인] 버튼을 클릭하여 서비스 재동의를 완료합니다.

#### 서비스 재동의

\* 아래의 서비스 재동의가 필요한 계좌를 확인 후 재동의 절차를 진행해 주시기 바랍니다. (기 동의된 계좌는 노출되지 않습니다.)

• 법령에 따라 1년마다 재동의 여부 확인 필요하며, 동의 만료일까지 미 동의된 계좌는 오픈뱅킹 서비스가 제한됩니다.

· 모든 계좌 목록을 확인하신 후 재동의가 가능합니다. [더보기]버튼을 눌러 계좌 목록을 끝까지 확인해 주시기 바랍니다.

#### 확인 6건 / 총 6건

| No | 종류  | 은행 🔻        | [계좌별칭]/계좌명 💌 | 계좌번호 💌                                                                                                    | 만료예정일 💌    |
|----|-----|-------------|--------------|----------------------------------------------------------------------------------------------------|------------|
| 1  | 입출금 | 0.00        | 수시입출금        | The survey of the second states of the                                                                         | 2024-12-19 |
| 2  | 입출금 | 111.001     | 수시입출금        | and the approximation to provide                                                                               | 2024-12-19 |
| 3  | 입출금 | 111.001     | 수시입출금        | The second second second second second second second second second second second second second second second s | 2024-12-19 |
| 4  | 입출금 | 0.00        | 수시입출금        | and the set of a second statements                                                                             | 2024-12-19 |
| 5  | 입출금 | 0.00        | 수시입출금        | the second by the second states                                                                                | 2024-12-19 |
| 6  | 입출금 | 0.00        | 수시입출금        | the second second second second second second second second second second second second second second second s | 2024-12-19 |
| 6  | 입출금 | 8110 (Spr.) | 수시입출금        | the second second stars                                                                                        | 202        |

서비스 이용 동의

안내

금융실명거래 및 비밀보장에 관한 법률시행령 의 제 7조 및 제 8조에 의거하여 본인의 금융거래에 관한 정보 등의 제공에 관하여 동의합니다.

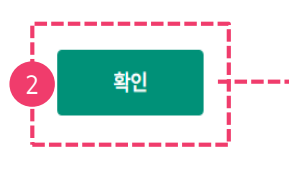

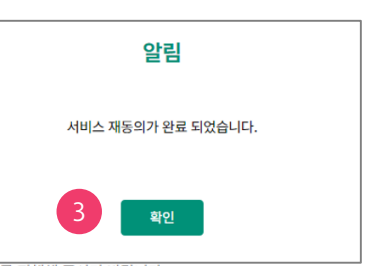

서비스 재동의는 1년마다 동의, 금융거래정보재동의는 5년마다 재인증이 필요합니다.
 서비스 재동의는 별도의 인증절차 없이 가능하며, 금융거래정보재동의는 약관동의 및 OTP 및 전자서명 절차가 필요합니

• 같은 조회 권한을 가진 계좌에 대해 다른 사용자가 재동의한 경우 해당 계좌는 재동의 처리 되어 노출되지 않습니다.

\* 사용자(마스터 포함)에게 조회 권한이 부여되지 않는 계좌는 본 화면에 노출되지 않으므로, 조회 권한을 부여 받아 재동의 절차를 진행해 주시기 바랍니다.

### [참고사항]

- 사용자 본인에게 조회 권한이 있는 계좌가 노출됩니다.
- 같은 조회 권한을 가진 계좌에 대해 다른 사용자가 재동의한 경우 해당 계좌는 재동의 처리 되어 노출되지 않습니다.
- 사용자(마스터 포함)에게 조회 권한이 부여되지 않는 계좌는 본 화면에 노출되지 않으므로, 조회 권한을 부여 받아 재동의 절차를 진행해 주시기 바랍니다.

### 7. 서비스 해지(마스터+사용자 및 단독사용자)

- 서비스 해지 시 오픈뱅킹 서비스에 등록된 다른 금융기관의 계좌정보 는 모두 삭제되며 해당 서비스를 사용하는 모든 사용자의 이용이 불가 합니다.
- 오픈뱅킹 서비스 해지 동의사항을 읽고 동의합니다.
- OTP 번호를 입력하고 [서비스 해지] 버튼을 클릭합니다.
- 공동인증서 또는 금융인증서 로 인증절차를 진행합니다.

| 오픈뱅킹                                                                                                    | 서비스해지                                                                                                    |  |  |
|----------------------------------------------------------------------------------------------------|----------------------------------------------------------------------------------------------------|--|--|
| MY오픈뱅킹                                                                                                    | ( 1. 약관동의 ) 2                                                                                                    |  |  |
| 서비스가입, 지 입 문 표                                                                                                    | <ul> <li>오픈뱅킹 서비스 해지 시 하나은행 오픈뱅킹에 등록된 다른 금융기관 계좌가 모두 등록해지 되어 다른 사용자도 계좌 잔액 및 거래내역 조회가 불가합니다.</li> <li>서비스 재가입은 익 영업일에 등록된 모든 다른 금융기관에서 최종 해지가 완료 된 후 가능합니다.</li> </ul>                                                                                                    |  |  |
| 다른금융조회 +                                                                                                    |                                                                                                    |  |  |
| 오픈뱅킹관리 -                                                                                                    | ()                                                                                                    |  |  |
| - 조회대상 계좌등록                                                                                                    | ✓ 범인 오픈뱅킹 서비스 탈퇴 및 신청 해지에 동의합니다.                                                                                                    |  |  |
| - 조회대상 계좌관리                                                                                                    |                                                                                                    |  |  |
| - 오픈뱅킹 신청결과조회                                                                                                    | ✓ 오픈뱅킹 서비스를 위해 등록된 타행의 계좌가 모두 서비스 해지되어 잔액 및 거래내역 조회가 불가합니다.                                                                                                    |  |  |
| - 통지이메일관리                                                                                                    |                                                                                                    |  |  |
| - 금융거래정보재동의                                                                                                    |                                                                                                    |  |  |
| - 서비스해지                                                                                                    | 아가 제품 에 내 문행       2       -       -       -       -       -       -       -       -       -       -       -       -       -       -       -       -       -       -       -       -       -       -       -       -       -       -       -       -       -       -       -       -       -       -       -       -       -       -       -       -       -       -       -       -       -       -       -       -       -       -       -       -       -       -       -       -       -       -       -       -       -       -       -       -       -       -       -       -       -       -       -       -       -       -       -       -       -       -       -       -       -       -       -       -       -       -       -       -       -       -       -       -       -       -       -       -       -       -       -       -       -       -       -       -       -       -       -       -       -       -       -       -       -       -       -       -       < |  |  |
| 전 사업 방법      전 사업 방법      전 사업 방법      전 사업 방법      전 사업 방법      전 사업 방법      전 사업 방법      전 사업 방법      전 사업      전 사업      전      전 사업      전      전 |                                                                                                    |  |  |

### 7. 서비스 해지(마스터+사용자 및 단독사용자)

- 서비스 해지가 완료 되었습니다.
- 서비스 재가입은 서비스 해지 신청 다음 영업일에, 등록한 다른 금융기관에서 최종 해지가 완료된 이후부터 가능합니다.
- [확인] 버튼 클릭 시 MY오픈뱅킹 화면으로 이동합니다.

| <b>오픈뱅킹</b><br><br>MY오픈뱅킹 |   | 서비스해지                                                 | 1 2.완료 |
|---------------------------|---|-------------------------------------------------------|--------|
|                           |   |                                                       |        |
| 서비스가입                     | + |                                                       |        |
| 다른금융조회                    | + |                                                       |        |
| 1714'                     |   | 하나은행 법인 오픈뱅킹 서비스 해지가 완료되었습니다.                         |        |
| 오픈뱅킹관리                    | - | (서비스 해지 일시 : 2024-12-24 13:38:39)                     |        |
| - 조회대상 계좌등록               |   |                                                       |        |
| - 조회대상 계좌관리               |   | 서비스 재가입은 익 영업일에 등록된 모든 다른 금융기관에서 최종 해지가 완료 된 후 가능합니다. |        |
| - 오픈뱅킹 신청결과조회             |   |                                                       |        |
| - 오픈뱅킹 권한설정               |   |                                                       |        |
| - 통지이메일관리                 |   | 옥먼                                                    |        |
| - 금융거래정보재동의               |   |                                                       |        |
| - 서비스해지                   |   |                                                       |        |

[참고사항]

- 서비스 해지 후, 등록했던 다른 금융 계좌는 해당 기관에서 최종 해지 완료 된 이후 부터 재가입 이 가능합니다.
- 조회대상 계좌등록 한 하나은행 계좌는 해지 되지 않습니다.
   (다른금융기관에서 하나은행 계좌 조회를 더 이상 원치 않을 경우 '조회대상 계좌관리' 메뉴에서 '조회대상 계좌 등록 해지신청'을 해 주시기 바랍니다.)

# THANK YOU